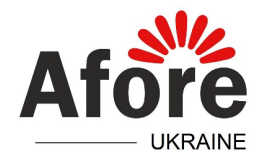

#### Основні параметри налаштування та підключення однофазних гібридних інверторів

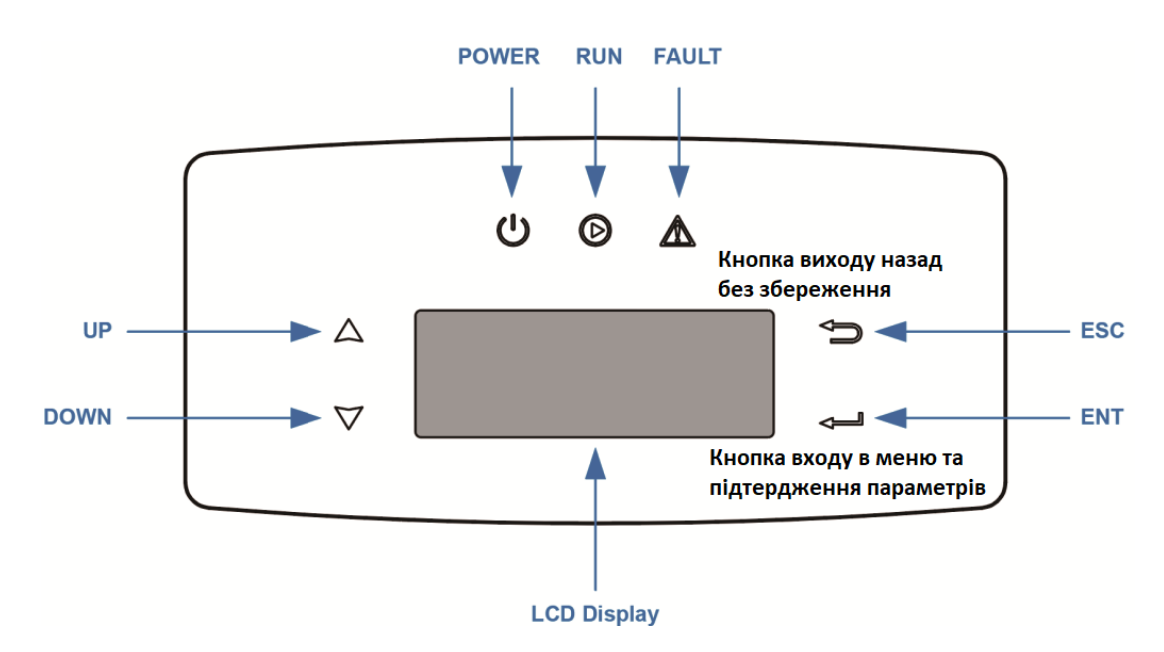

**Інвертори першої генерації** – інвертор із пропускною здатністю по батарейному порту 80 А (має 2 порти COM).

**Інвертори другої генерації** – інвертор із пропускною здатністю по батарейному порту 120 А (має 3 порти COM).

\* Увага! Для нормального функціонування та відображення потужностей в системі моніторінгу, нейтральні проводи (нулі) входу інвертора (живлення від зовнішньої мережі) і вихідної лінії навантаження (EPS вихід), мають бути розділені – не мають об'єднуватись в жодній точні внутрішньої мережі.

В разі об'єднання нейтральних проводів входу та виходу інвертора, компанія не гарантує стабільної роботи обладнання!

#### Налаштування системних параметрів

Sys Param

- Safety вибір стандарту безпеки мережі: Ukraine
- Language вибір мови
- Date&Time налаштування дати та часу

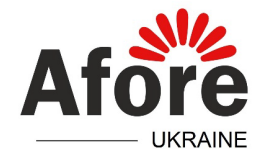

#### <u>Налаштування типу батареї</u>

#### Run Param (пароль 5 4 3 2) $\rightarrow$ Bat Param

- $\rightarrow$  Lithium (літієва):
  - Auto Match автоматичний вибір протоколу BMS (після знаходження відповідного протоколу потрібно натиснути підтвердження). Якщо інвертор не знаходить відповідний протокол обміну даними, це означає, що інвертор не підтримує протокол обміну даними встановленої батареї, або допущена помилка в інсталяції САN лінії зв'язку. Також позитивний пошук відповідного протоколу не завжди гарантує 100% сумісну роботу – слід перевіряти перелік сумісних батарей.
  - Sel Lith Brand ручний вибір виробника батареї

→ LeadAcid (свинцево-кислотна, гелієва та інші, при роботі без BMS):

- Сарасіту ємність батареї
- *RComp* внутрішній опір батареї
- *TComp* температурний коефіцієнт батареї (при використанні датчика температури)
- VChgMax максимальна напруга заряду
- VDChgMin мінімальна напруга розряду
- *TempSensor* активація роботи зовнішнього датчика температури: *ON* увімкнути, *OFF* вимкнути

\* Увага! При зміні будь-якого з параметрів меню LeadAcid, для активації змін, інвертор потрібно перезавантажувати.

Струм заряду автоматично приймає значення  $0,15^*Capacity$  та, за необхідності, може бути змінено в параметрі **Run Param** (пароль 5 4 3 2)  $\rightarrow$  **EMS Param**  $\rightarrow$  **Chg Range:** *IChgMax.* 

Струм розряду автоматично приймає значення *Capacity, або 80А якщо Capacity більше 80А* та, за необхідності, може бути змінено в параметрі **Run Param** (пароль 5 4 3 2) → EMS Param → Chg Range: *IDChgMax.* 

Меню LeadAcid в розписаному вигляді доступно для програмного забезпечення DSP (MCPU) 1.51 та HMI 1.47 та вище.

#### Налаштування режиму роботи PV входів

Run Param (пароль 5 4 3 2)  $\rightarrow$  PV Mode

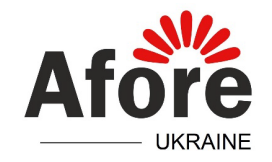

- No PV інвертор працює без сонячних модулів
- Independent входи окремих MPPT інвертора працюють незалежно, кожний із своїми стрингами.
- Parallel входи окремих МРРТ інвертора паралеляться між собою

\* Увага! При зміні Independent на Parallel та навпаки, інвертор потрібно перезавантажувати.

## Налаштування пристрою вимірювання на стороні зовнішньої мережі

**Run Param** (пароль 5 4 3 2)  $\rightarrow$  **Meter Param** 

- No Meter за відсутності приєднаного обладнання вимірювання
- СТ трансформатор струму з комплекту: СТ – коефіцієнт трансформації: 100
- *Meter смартмітер: DDSU666-1р –* однофазний смартмітер

#### Налаштування основних режимів роботи

Run Param (пароль 5 4 3 2)  $\rightarrow$  EMS Param  $\rightarrow$  EMS Mode

- SelfUse при живленні від PV, в першу чергу живиться навантаження, в другу заряд батареї, в третю віддача в мережу, якщо дозволено. За недостатнього PV і наявності мережі, батарея розряджається до заданого рівня (Run Param (пароль 5 4 3 2) → EMS Param → Chg Range: GridMinSoc), якщо в це й час не дозволено заряд від зовнішньої мережі
- ChgFst в першу чергу заряджається батарея, в другу живиться навантаження. Пріоритетно батарея заряджається від PV, а в разі недостатності PV – від мережі, якщо в цей час дозволено заряд від мережі
- *cmdChg* режим командного заряду з налаштованою потужністю

Активація і потужність командного заряду налаштовується в параметрі: Run Param (пароль 5 4 3 2) → EMS Param → Cmd Chg:

- Enable дозвіл заряду: ON увімкнути, OFF вимкнути
- Рwr потужність заряду

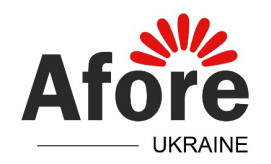

#### Налаштування параметрів заряду та розряду батареї

#### Run Param (пароль 5 4 3 2) $\rightarrow$ EMS Param $\rightarrow$ Chg Range

- SocMax максимальний рівень заряду батареї, до якого має заряджатися батарея
- **SocMin** мінімальний рівень заряду батареї, до якого має розряджатися батарея
- VbatMax максимальна напруга заряду батареї
- VbatMin мінімальна напруга розряду батареї
- IchgMax максимальний струм заряду батареї. Має пріоритет над значенням MaxP% (дозволена потужність заряду від зовнішньої мережі), якщо IchgMax менше за MaxP% в амперних значеннях струму батареї
- IDChgMax максимальний струм розряду батареї
- **GridMinSoc** мінімальний рівень заряду батареї, до якого має розряджатися батарея за наявності зовнішньої мережі, якщо в цей час не має дозволу заряду батареї від зовнішньої мережі. Не працює з режимом **ChgFst**

#### Налаштування дозволу на заряд від зовнішньої мережі

#### Run Param (пароль 5 4 3 2) $\rightarrow$ EMS Param $\rightarrow$ AC Chg

- ACChg активація функції: ON увімкнути, OFF вимкнути
- МахР% дозволена потужність заряду від зовнішньої мережі, як відсоток від потужності інвертора. Заряд батареї від мережі має пріоритет за відсутності сонця, тому тільки залишкова потужність віддається на споживачі. Має пріоритет над значенням *ІсhgMax* (максимальний струм заряду батареї), якщо *МахР*% в амперних значеннях струму батареї менше за *ІсhgMax*
- *MaxSoc* максимальний рівень заряду до якого батарея має зарядитись від зовнішньої мережі
- ТітОп1 час початку дозволеного заряду від мережі
- ТітОff1 час припинення дозволеного заряду від мережі

Для налаштування цілодобового дозволеного заряду від мрежі потрібно налаштувати межі *TimOn1*: 00.01 та *TimOff1*: 23.59.

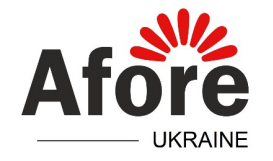

При переході через 00.00 потрібно задавати два періоди – до 23.59 та інший від 00.01.

Максимально можлива кількість періодів початку та кінця заряду від мережі може бути три періоди.

#### Активація живлення безперебійного EPS виходу інвертора

**Run Param** (пароль 5 4 3 2)  $\rightarrow$  **EMS Param**  $\rightarrow$  **EPSModeEn** 

- ОЛ увімкнути
- ОFF вимкнути

#### Налаштування дозволеної потужності віддачі безпосередньо з входу інвертора на стороні мережі

Run Param (пароль 5 4 3 2)  $\rightarrow$  Р Mode  $\rightarrow$  Р Set або Р% Set

• *Ртах або Р%тах* – потужність дозволеної генерації безпосередньо з інвертора

#### Налаштування дозволеної потужності віддачі та споживання з мережі через пристрій вимірювання

Run Param (пароль 5 4 3 2) → Grid Ctrl

- *P%\_Feed* або *P\_Feed* дозволена потужність віддачі в зовнішню мережу (з позитивним знаком). Налаштовується один з двох цих параметрів, інший, при виході з меню, перераховується автоматично
- *P%\_Back* або *P\_Back* дозволена потужність споживання з зовнішньої мережі (з негативним знаком). Налаштовується один з двох цих параметрів, інший, при виході з меню, перераховується автоматично

\* Увага! Параметри працюють тільки в разі встановленого і налаштованого пристрою вимірювання на стороні зовнішньої мережі — трансформатора струму, або смартмітера.

### Налаштування параметрів захисту по зовнішній мережі

**Prot Param** (пароль 5 4 3 2)

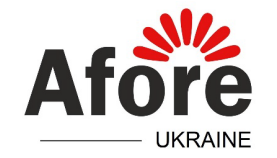

→ OverVoltProt – захист від перенапруги:

- VH1 межа напруги першого ступеня спрацювання захисту
- Т1 затримка часу на спрацювання першого ступеня
- *VH2* межа перенапруги другого ступеня спрацювання захисту
- 72 затримка часу на спрацювання другого ступеня захисту
- VH\_Rvr напруга повернення до нормального стану роботи після спрацювання ступенів захисту по перенапрузі
- V10minEn активація захисту 10 хвилинної середньої перенапруги: ON – увімкнути, OFF – вимкнути
- **V10min** межа перенапруги, за якої інвертор вираховує середнє значення напруги за останні 10 хвилин і, в разі перевищення цього середнього значення межі **V10min**, вимикається із відповідною помилкою
- V10min\_Rvr напруга повернення до нормального робочого стану після спрацювання 10 хвилинного захисту по перенапрузі V10min

\* Увага! При активації функції 10 хвилинного захисту V10minEn, ступені захисту VH1 та VH2 не працюють.

→ UnderVoltProt – захист від низької напруги:

- VL1 межа напруги першого ступеня спрацювання захисту
- *Т1* затримка часу на спрацювання першого ступеня захисту
- VL2 межа напруги другого ступеня спрацювання захисту
- 72 затримка часу на спрацювання другого ступеня захисту
- VL\_Rvr напруга повернення до нормального стану роботи після спрацювання ступенів захисту від низької напруги

→ **OverFreqProt** – захист від завищеної частоти:

- *FH1* частота першого ступеня спрацювання захисту
- Т1 затримка часу на спрацювання першого ступеня захисту
- FH2 частота другого ступеня спрацювання захисту
- 72 затримка часу на спрацювання другого ступеня захисту
- FH\_Rvr частота повернення до нормального стану роботи після спрацювання ступенів захисту по завищеній частоті
- → UnderFreqProt захист від заниженої частоти:
  - FL1 межа частоти першого ступеня спрацювання захисту

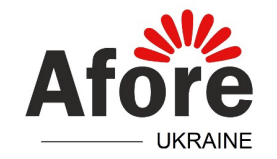

- *Т1* затримка часу на спрацювання першого ступеня захисту
- FL2 межа частоти другого ступеня спрацювання захисту
- 72 затримка часу на спрацювання другого ступеня захисту
- *FL\_Rvr* частота повернення до нормального стану роботи після спрацювання ступенів захисту по заниженій частоті

#### Налаштування часу ініціалізації першого запуску та перезапуску

Prot Param (пароль 5 4 3 2)  $\rightarrow$  Conn Time

- Т. Conn час ініціалізації першого запуску
- Т. ReConn час перезапуску

#### Налаштування паралельної роботи інверторів

#### $\textbf{Com Param} \rightarrow \textbf{Parallel} \rightarrow \textbf{P} \textbf{ Enable}$

- ОП увімкнути роботу в паралель; ОГГ вимкнути
- InvAmount кількість інверторів, що працюють паралельно
- *М/S* вибір головного чи відомих інверторів:
   *Маster* основний, до якого приєднується пристрій вимірювання на стороні мережі трансформатор струму чи смартмітер
   *Slave* відомий
- Addr адреса інвертора, що працює в системі паралельних інверторів:
   0 адреса основного інвертора;

1...6 – адреси кожного наступного інвертора за додаванням

\* Увага! Забороняється паралельне з'єднання EPS виходів інверторів. Інвертори можуть працювати тільки при паралельному з'єднанні їх входів по стороні зовнішньої мережі.

#### Налаштування роботи з автоматичним запуском генератора

Run Param (пароль 5 4 3 2) → DieselGen Param

- DieselGenEn активація функції: ON увімкнути; OFF вимкнути
- StartSoc рівень заряду батареї для автоматичного запуску генератора
- EndSoc рівень заряду батареї для автоматичного вимкнення генератора

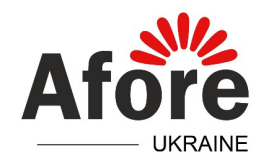

\* Увага! Компанія гарантує роботу автоматичного запуску генератора при застосуванні ATS Вох виробництва Afore. Необхідною умовою є оновлення ПЗ інвертора на прошивку для роботи з генератором. При роботі від генератора замість мереж, без активації функції автоматичного запуску генератора, інвертор має бути налаштований на нульову віддачу потужності в мережу та, за необхідності, розширений діапазон частоти і напруги.

# Видалення записів помилок, годин роботи, скидання налаштувань та переезапуск інвертора

## Sys Cmd

- *Clr Record* (пароль 1 2 3 4) видалення записів помилок і годин роботи
- Factory Reset (пароль 6 2 3 1) скидання налаштувань до заводських
- *Restart* (пароль 1 2 3 4) перезапуск інвертора

#### Перегляд історії помилок

Err Record

#### Перегляд поточних значень джерел живлення та навантаження

## Run Info

- *PV Info* інформація по PV
- Bat Info інформація по батареї
- Grid Info інформація по зовнішній мережі
- EPS Info інформація по безперебійному виходу
- Temp Info інформація по температурі інвертора

#### Перегляд поточної версії програмного забезпечення

## Sys Info $\rightarrow$ Version

- *МСРU* версія програмного забезпечення системної плати
- НМІ версія програмного забезпечення плати екрану

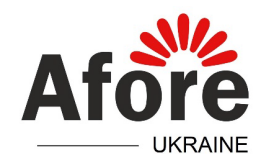

#### Приєднання трансформатора струму до гібрида 1-ої генерації

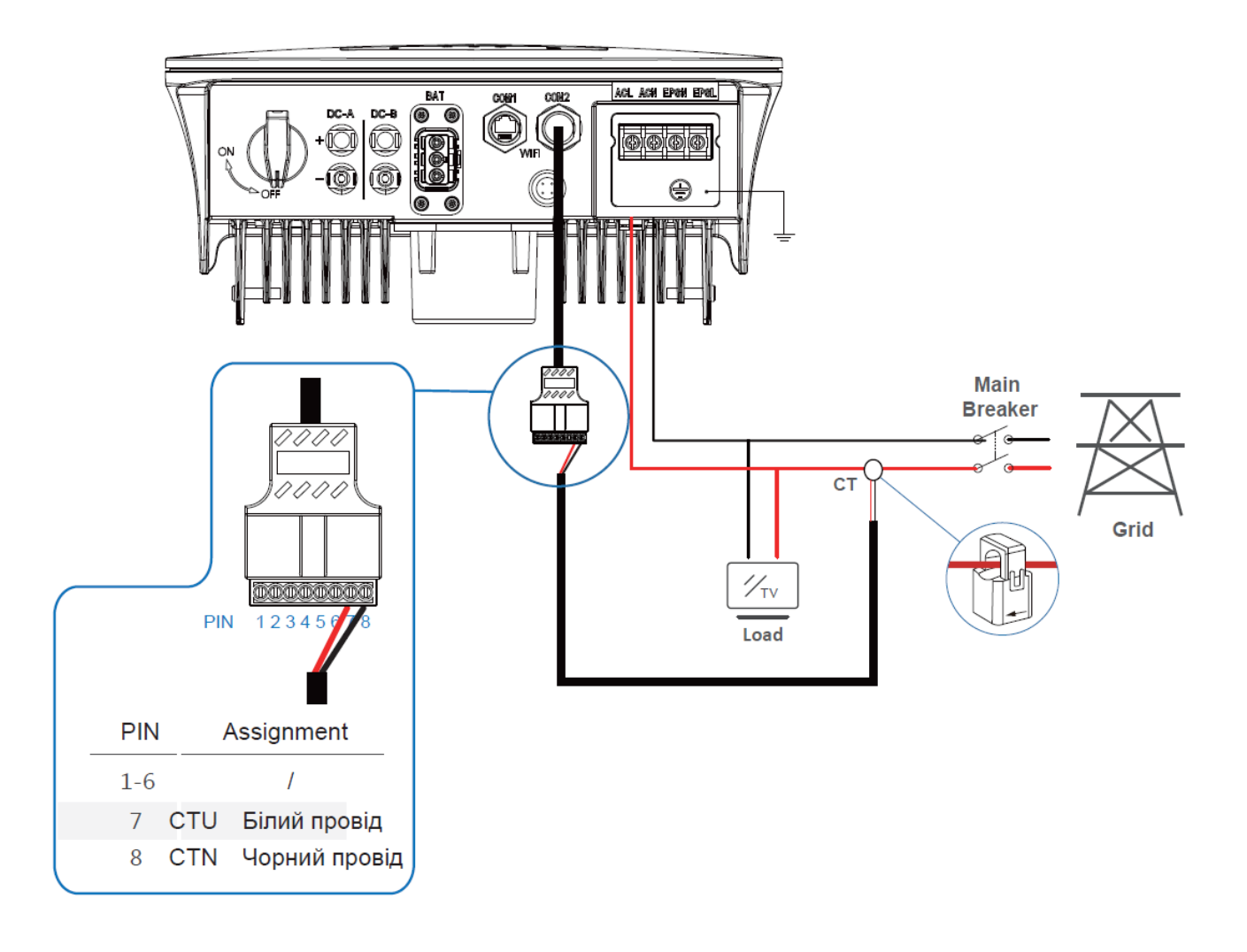

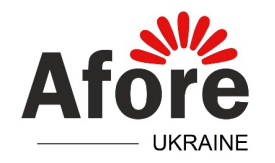

#### <u>Приєднання трансформатора струму до гібрида 2-ої генерації з 4</u> <u>піновим роз'ємом</u>

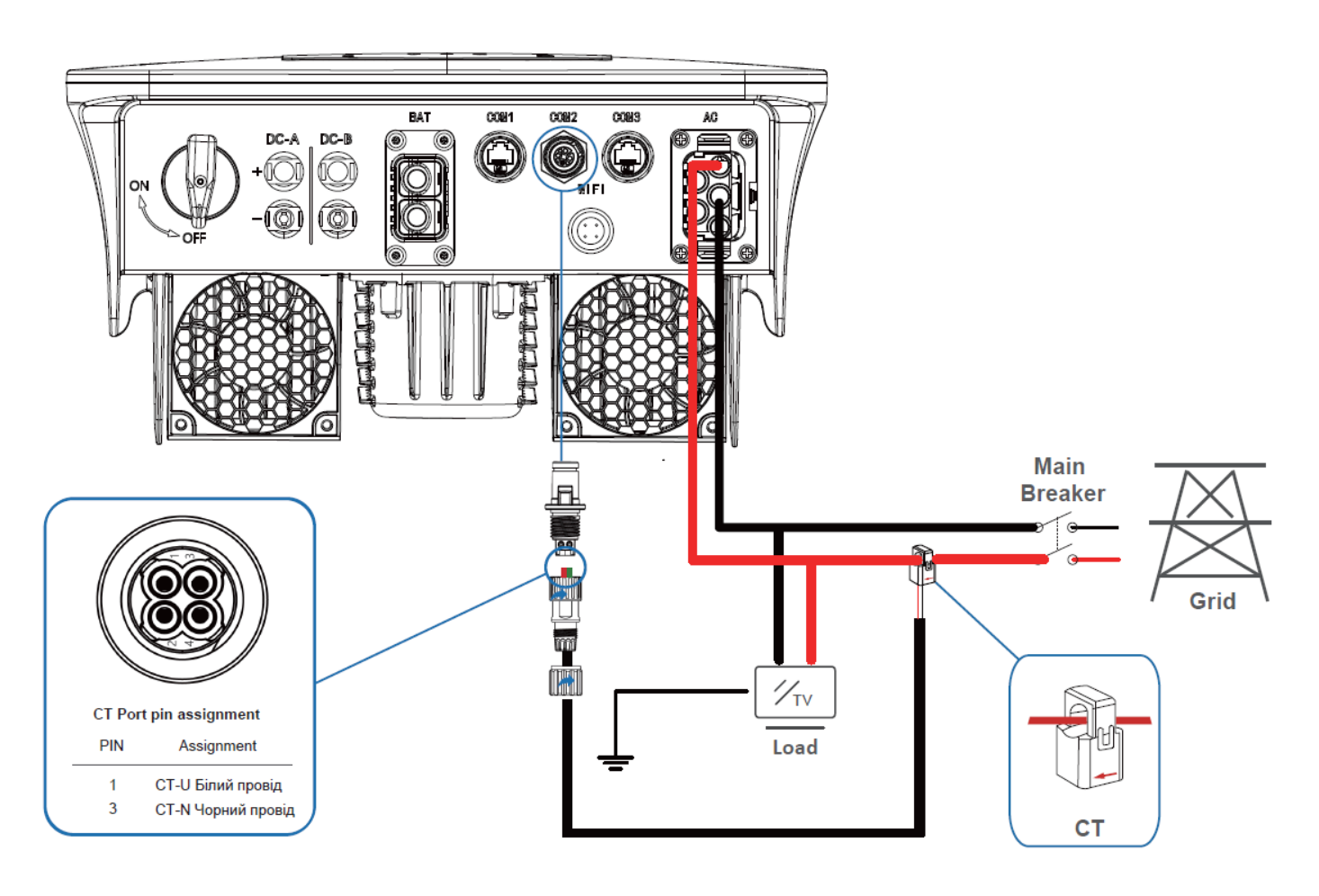

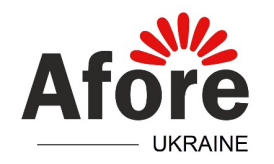

## <u>Приєднання трансформатора струму до гібрида 2-ої генерації з RJ45</u> <u>роз'ємом</u>

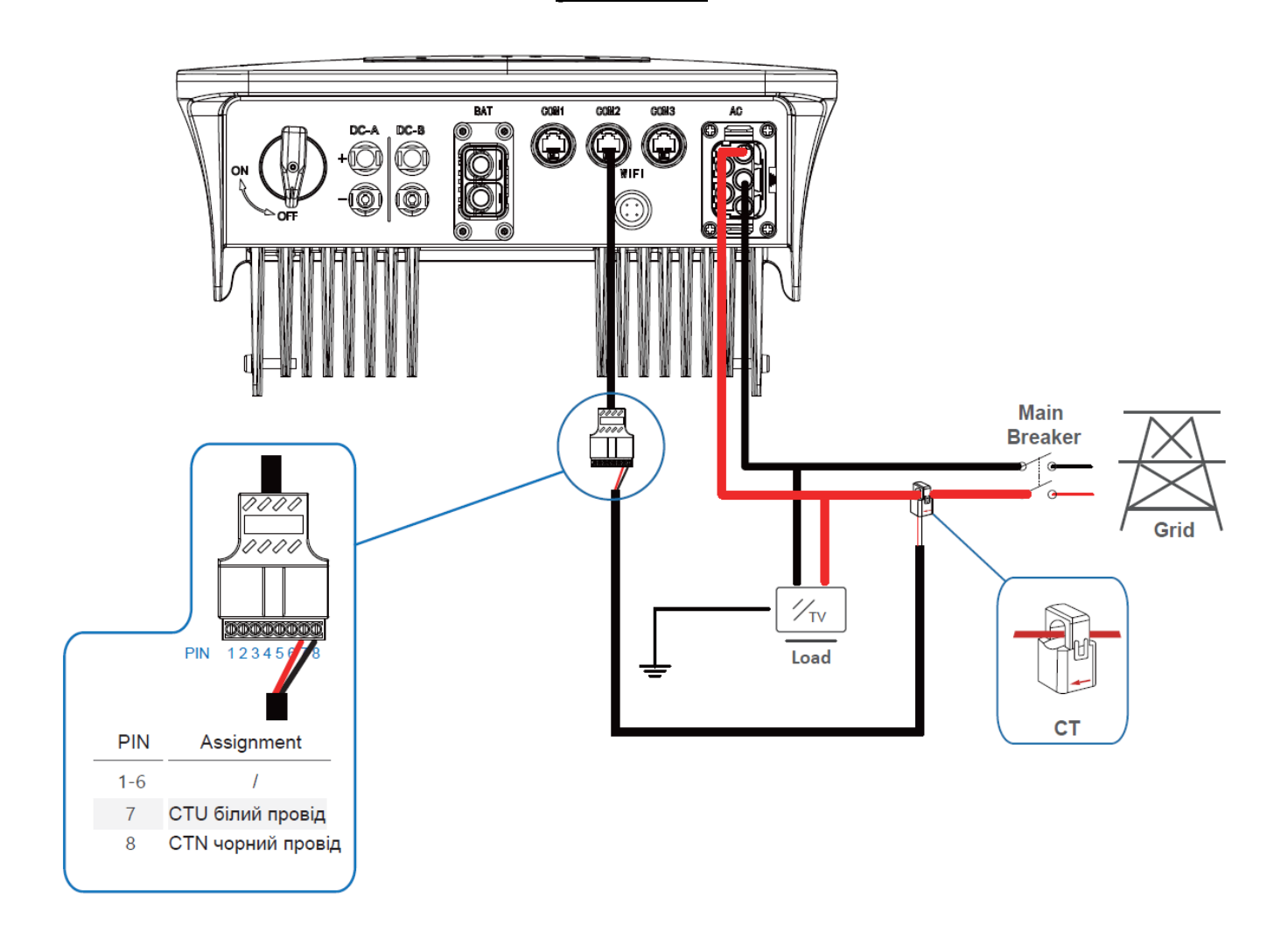

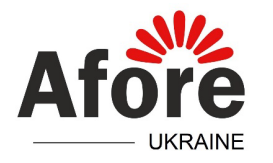

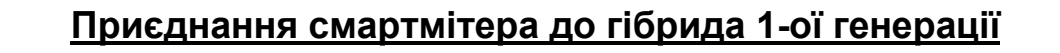

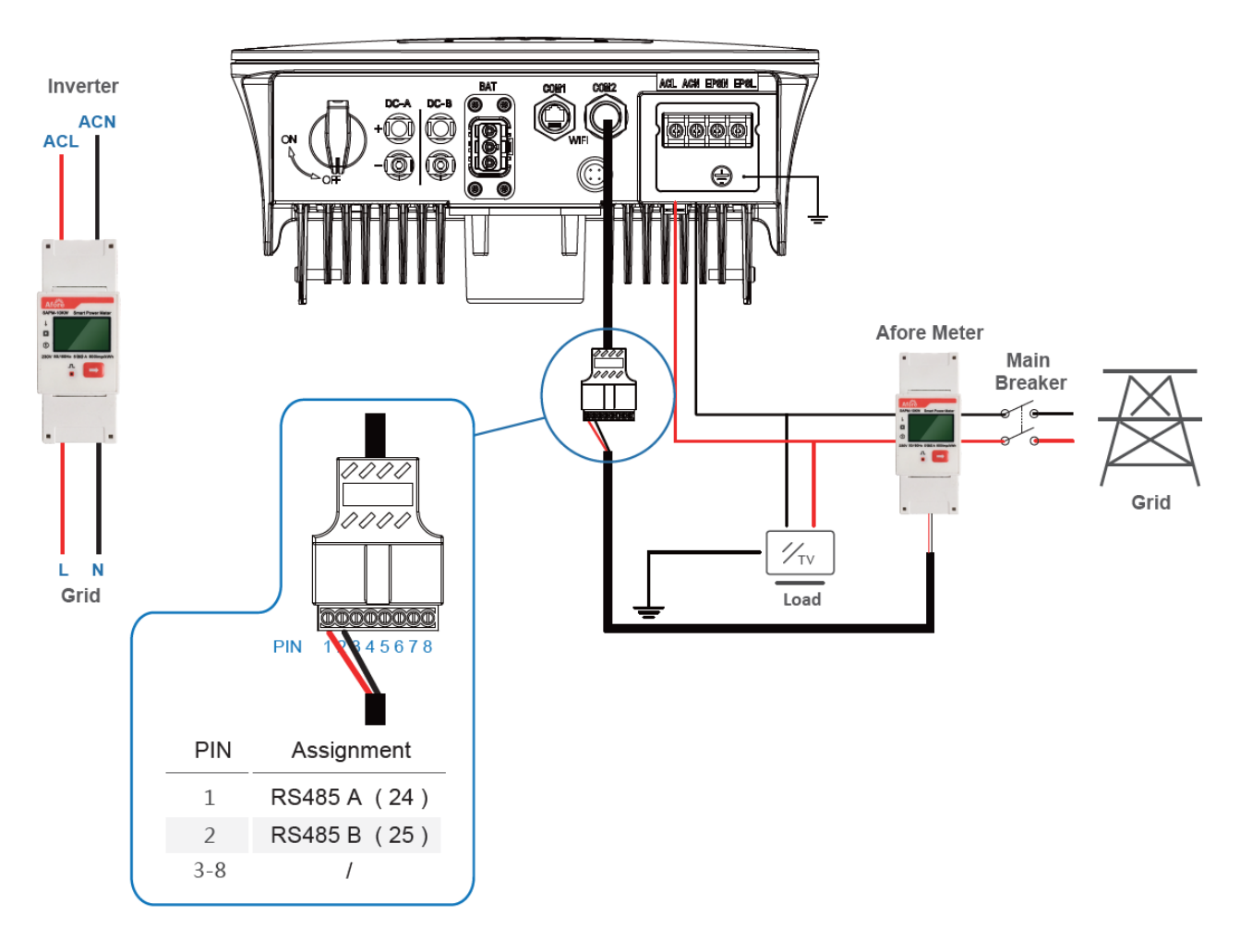

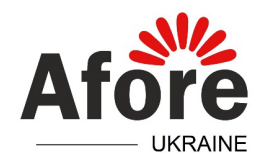

#### Приєднання смартмітера до гібрида 2-ої генерації з 4 піновим роз'ємом

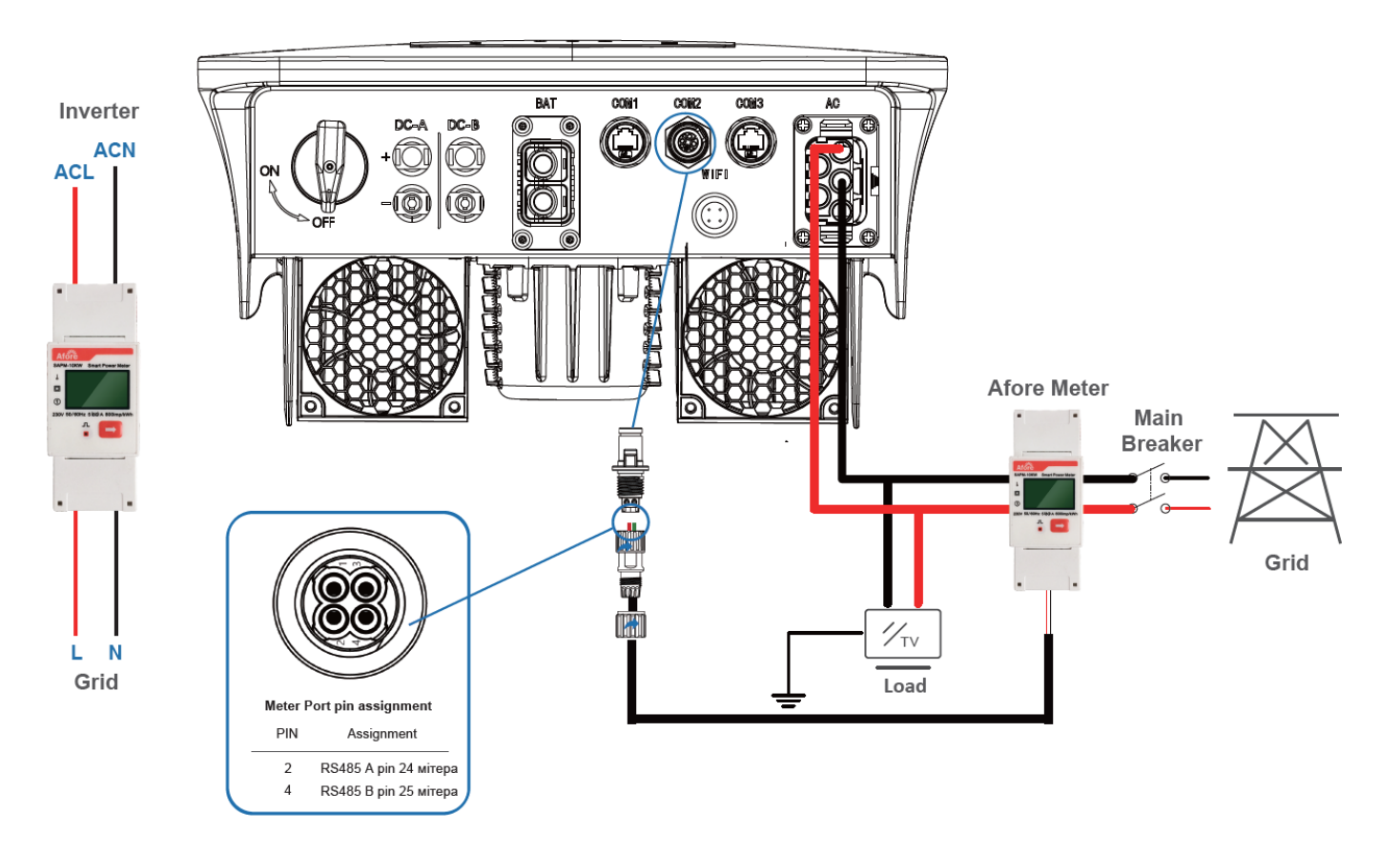

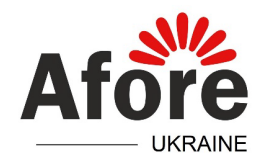

#### Приєднання смартмітера до гібрида 2-ої генерації з RJ45 роз'ємом

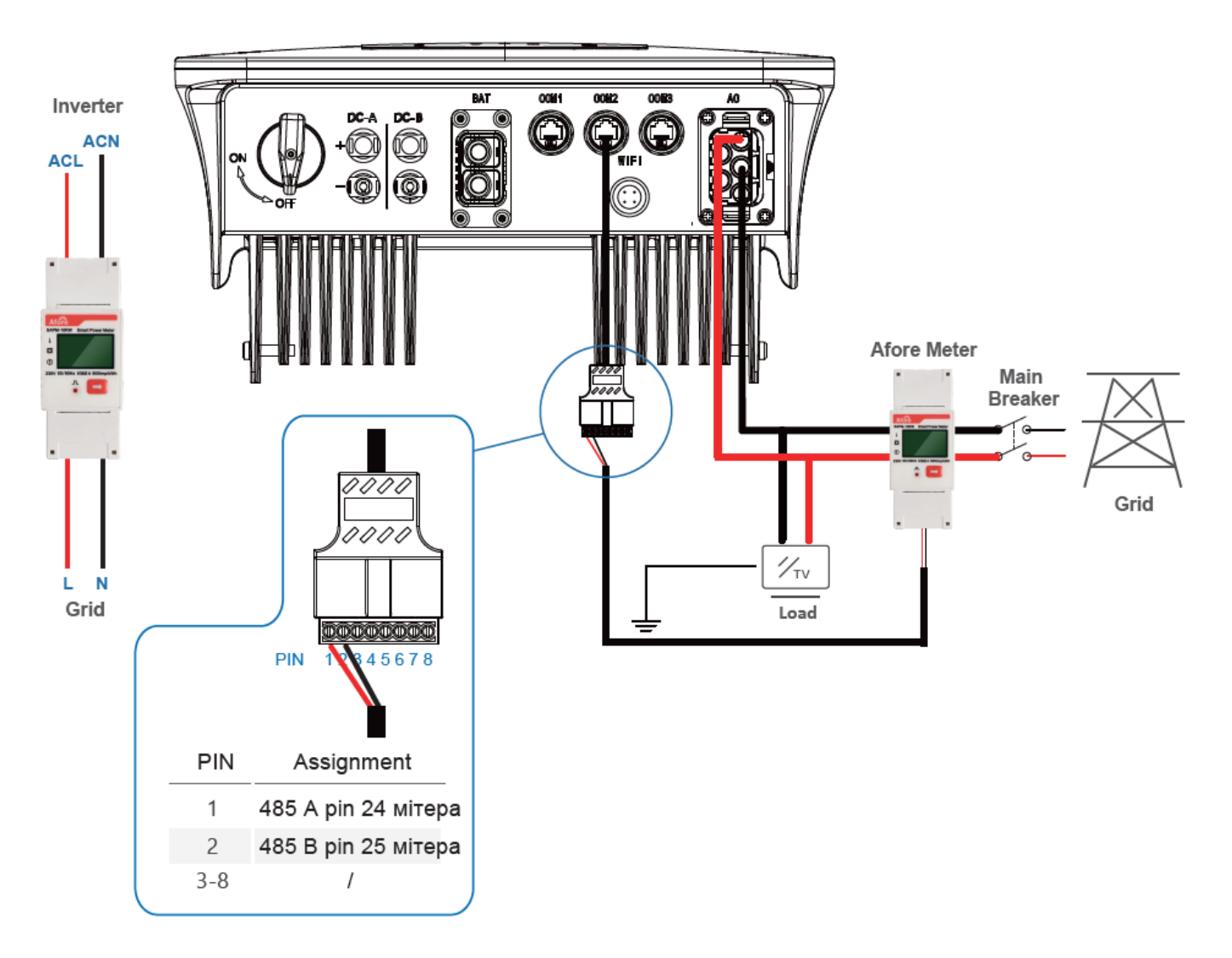

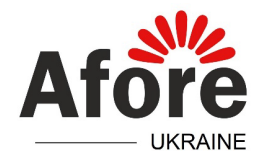

## Приєднання батареї до гібрида 1-ої генерації

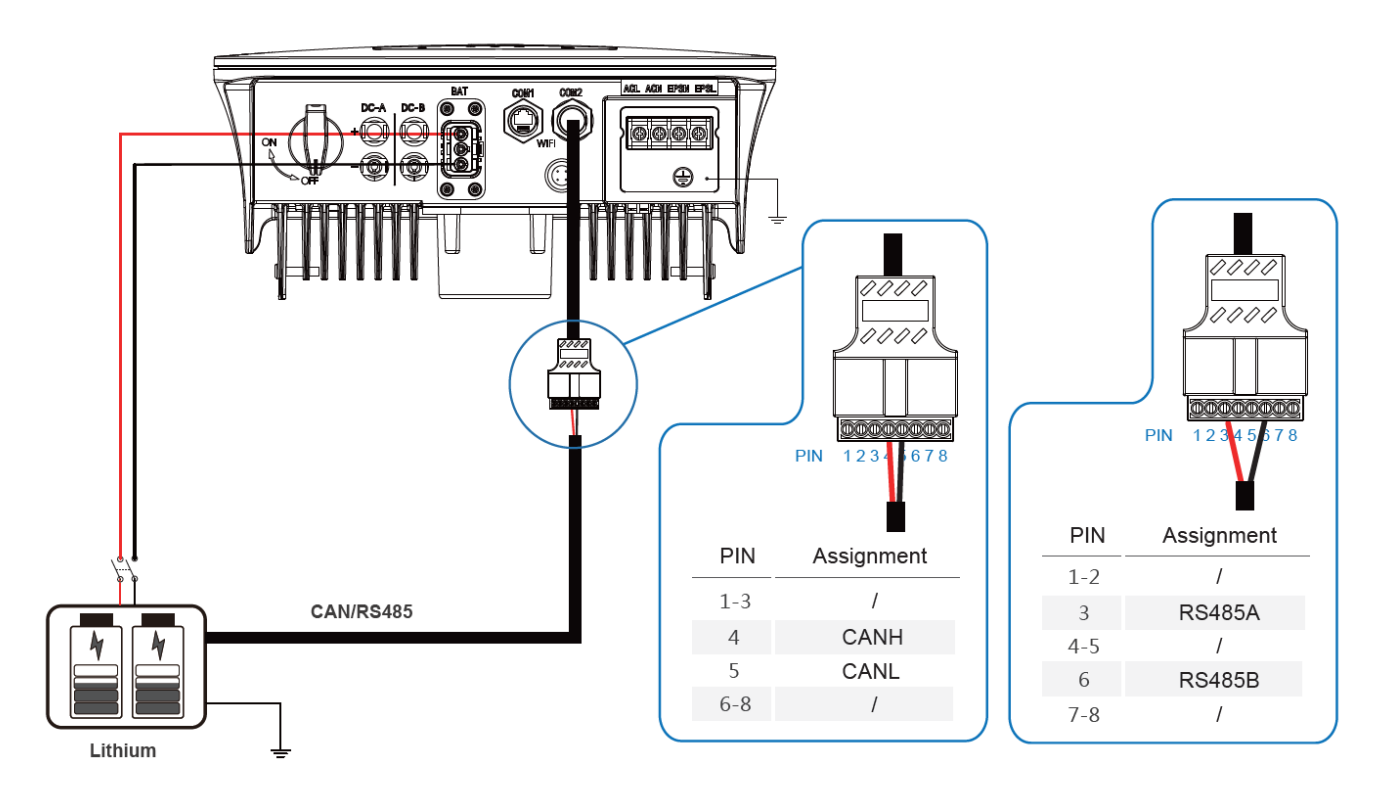

\* Увага! Проводи кабелю приєднання САN шини мають бути виконані витою парою.

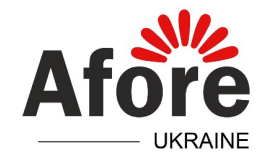

## Приєднання батареї до гібрида 2-ої генерації

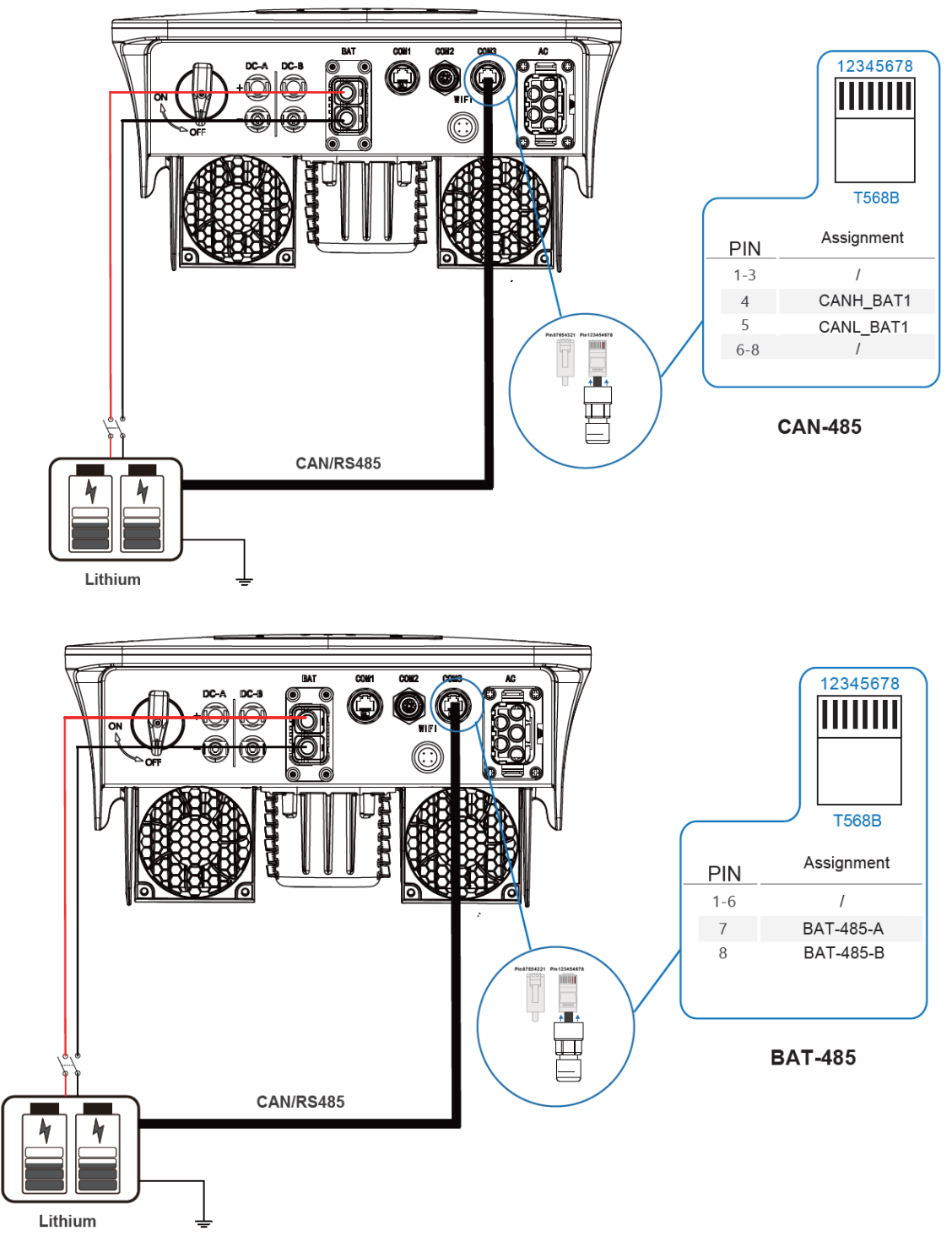

\* Увага! Проводи кабелю приєднання САN шини мають бути виконані витою парою.

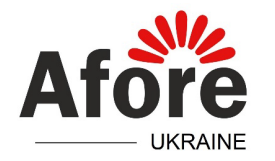

#### Приєднання батареї Soluna LV EOS-5К Раск до гібрида 1-ої та 2-ої <u>генерації</u>

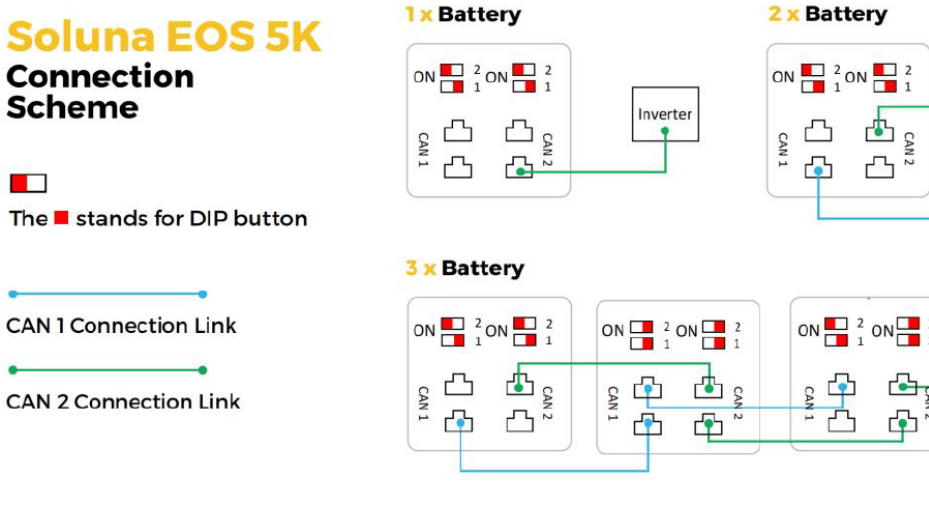

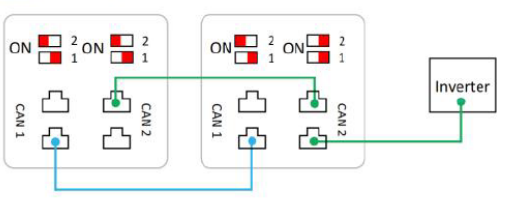

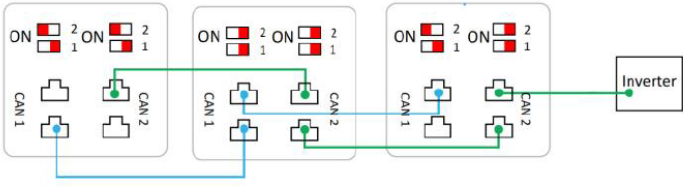

(4-12) x Battery

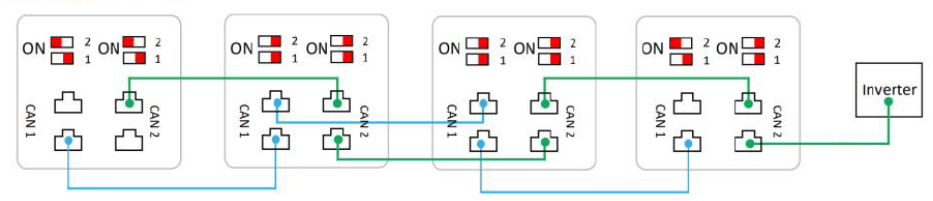

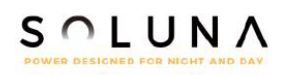

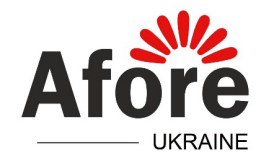

## Роз'єм CAN1 та CAN2 батареї Soluna LV EOS-5K Pack

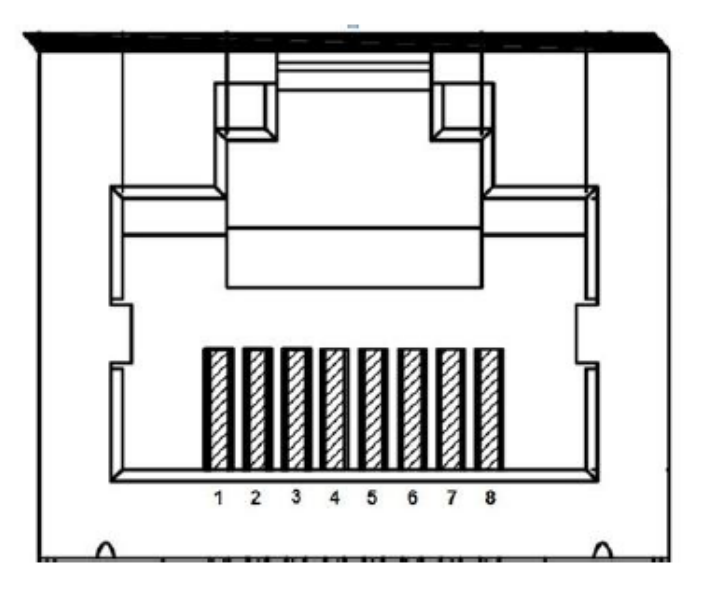

## CAN1:

| 1      | 2      | 3  | 4     | 5     | 6   | 7 | 8 |
|--------|--------|----|-------|-------|-----|---|---|
| RS485A | RS485B | 5V | CAN1H | CAN1L | GND |   |   |
| (WiFi) | (WiFi) |    |       |       |     |   |   |

## CAN2:

| 1 | 2 | 3 | 4     | 5     | 6 | 7         | 8         |
|---|---|---|-------|-------|---|-----------|-----------|
|   |   |   | CAN1H | CAN1L |   | RS485A    | RS485B    |
|   |   |   |       |       |   | (reserve) | (reserve) |

#### Remark

CAN1 is used for BMS parameters monitoring

CAN2 is used for inverter communication (приєднання до інвертора)

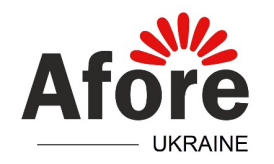

## Налаштування параметрів батареї Soluna LV EOS-5K Pack в інверторі Afore 1-ої та 2-ої генерації

## Run Param (пароль 5 4 3 2) $\rightarrow$ EMS Param $\rightarrow$ Chg Range

- **SocMax** 100%
- **SocMin** 20% або менше за критичної необхідності. Власний захист батареї не прив'язаний до значення у відсотках і спрацьовує за нижнього порогу захисту по напрузі при 50 В
- *VbatMax* 56 B
- *VbatMin* 49,2 B
- IchgMax 75 А при використанні однієї батареї з інвертором 1-ої або 2ої генерації. 80 А – при використанні двох і більше батарей з інвертором 1-ої генерації. 120 А – при використанні двох і більше батарей з інвертором 2-ої генерації.
- **IDChgMax** 80 А при використанні любої кількості батарей з інвертором 1-ої генерації. 100 А – при використанні однієї батареї та 120 А – при використанні любої кількості батарей, з інверторами 2-ої генерації.

\* Увага! За необхідності, значення можуть бути змінені в межах вказаних діапазонів для оптимального та безпечного налаштування роботи системи в реальних умовах діючої інсталяції.

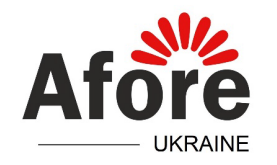

#### Приєднання датчика температури до гібрида 1-ої генерації

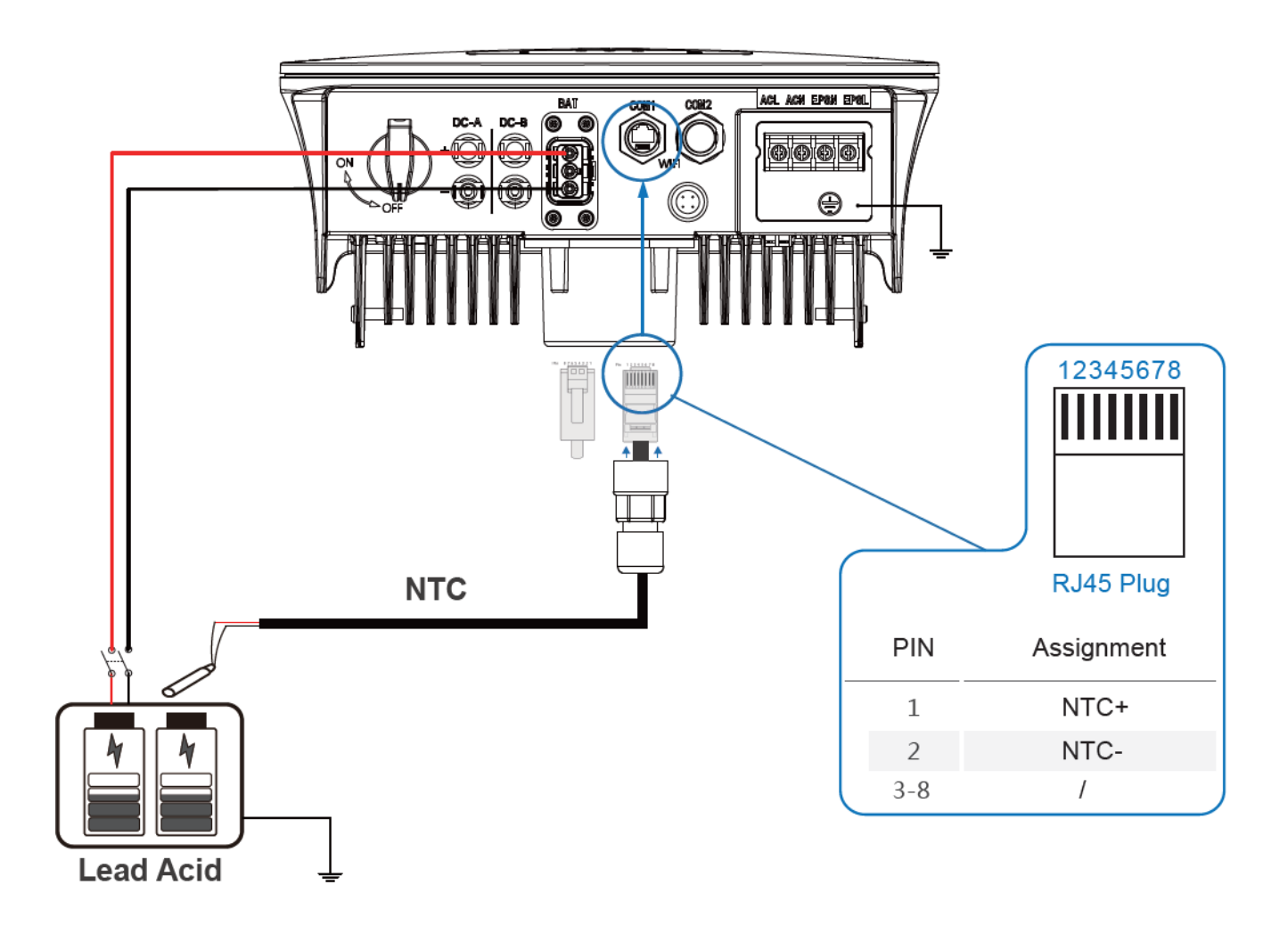

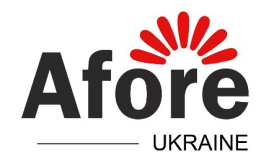

## Приєднання датчика температури до гібрида 2-ої генерації

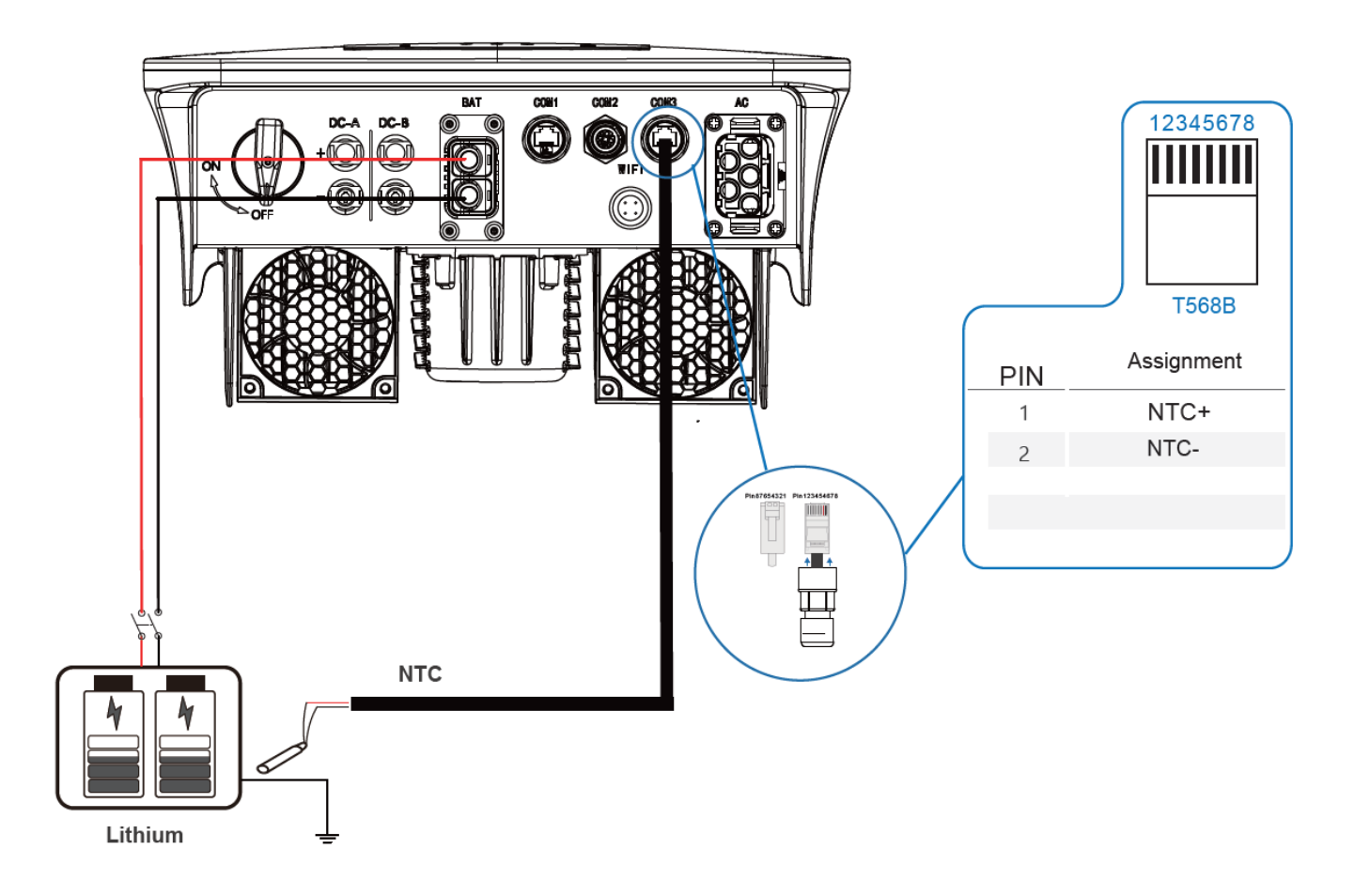

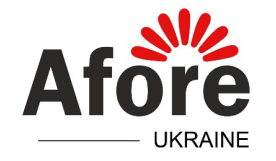

#### Паралельне з'єднання інверторів 1-ої генерації

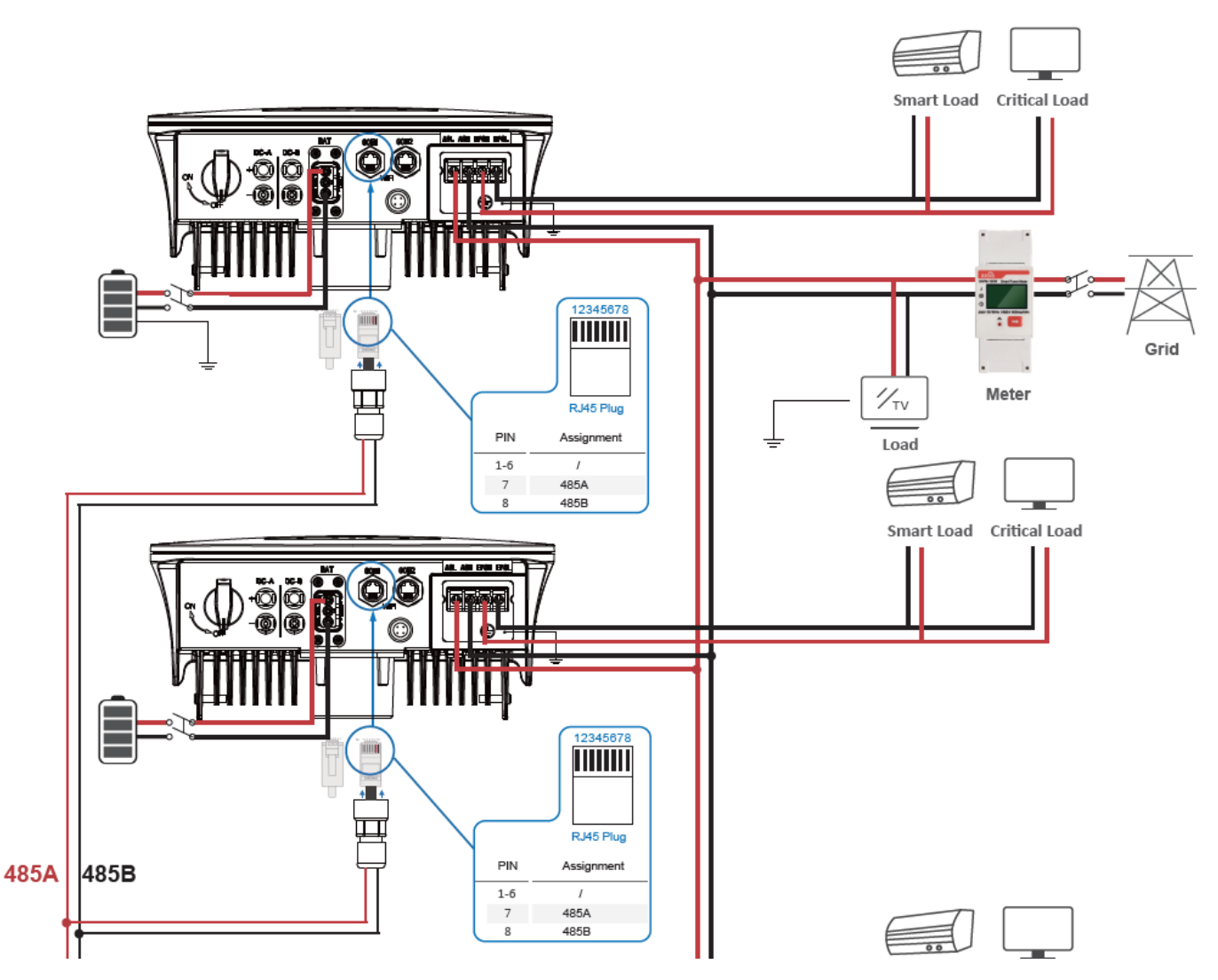

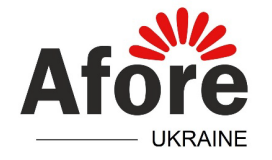

## Паралельне з'єднання інверторів 2-ої генерації

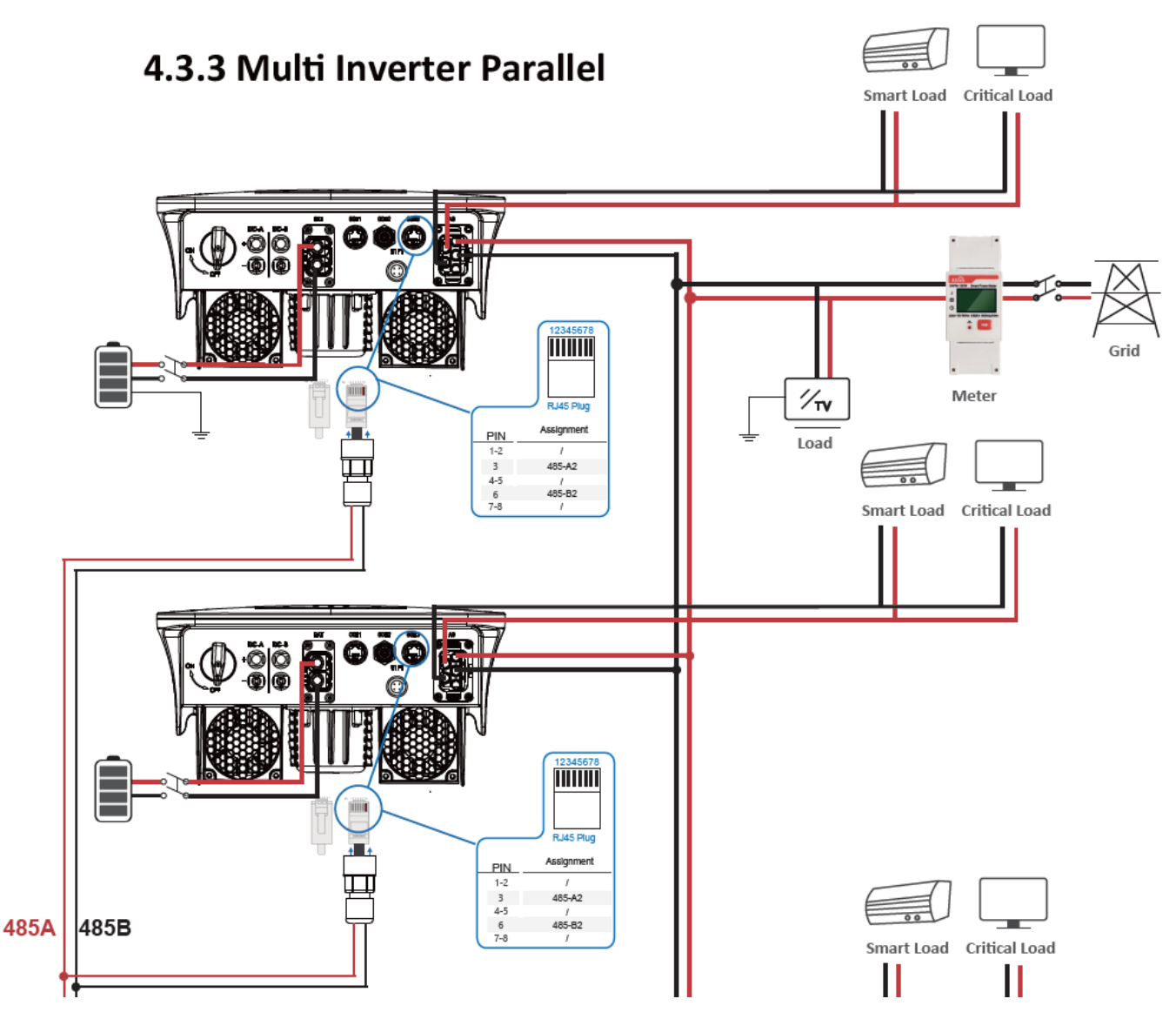

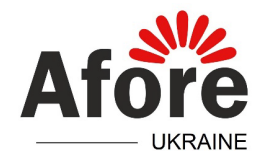

#### Приєднання плати ATS box для роботи інвертора 1-ої генерації з генератором

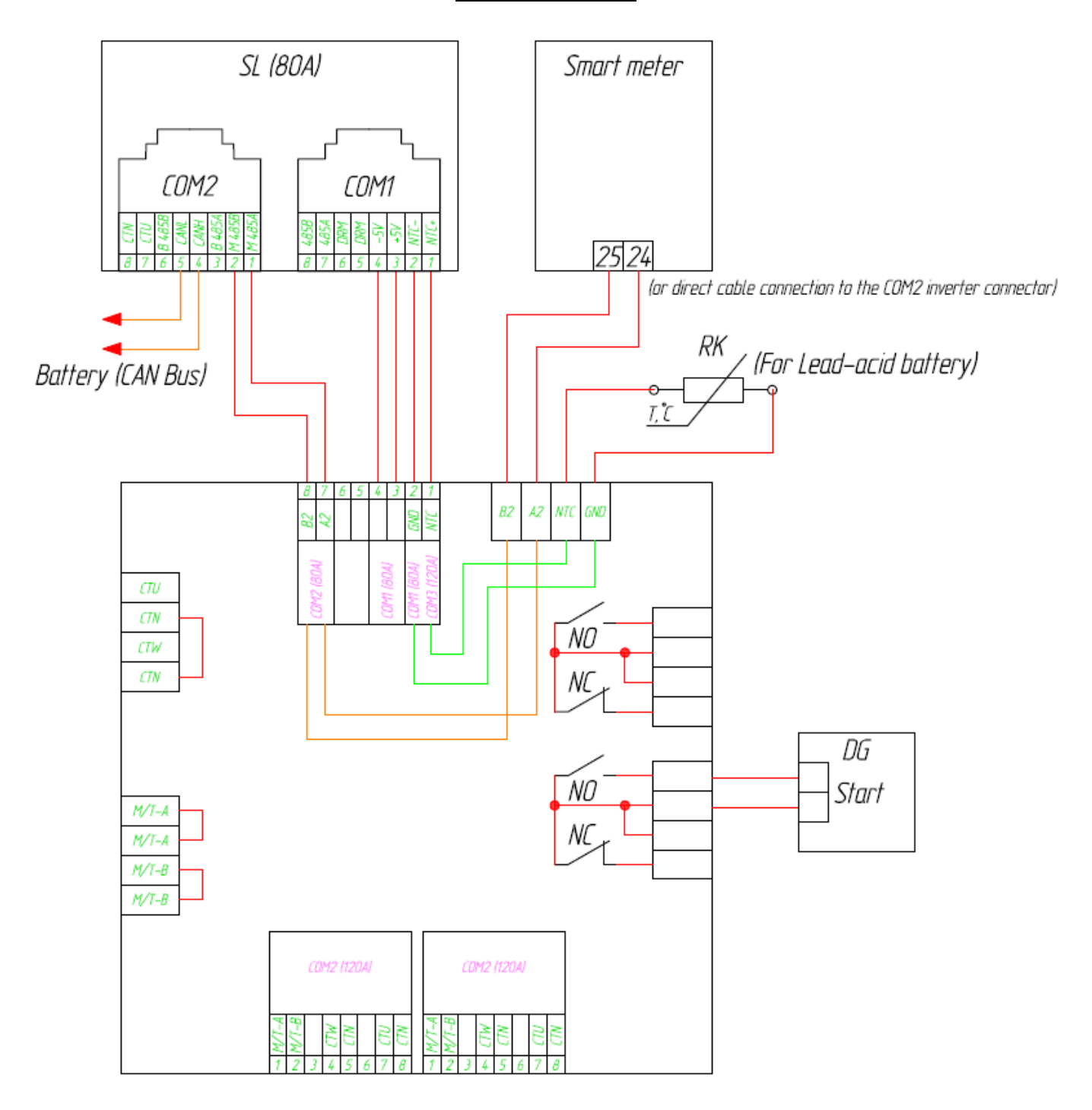

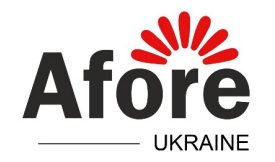

## Приєднання плати ATS box для роботи інвертора 2-ої генерації з генератором

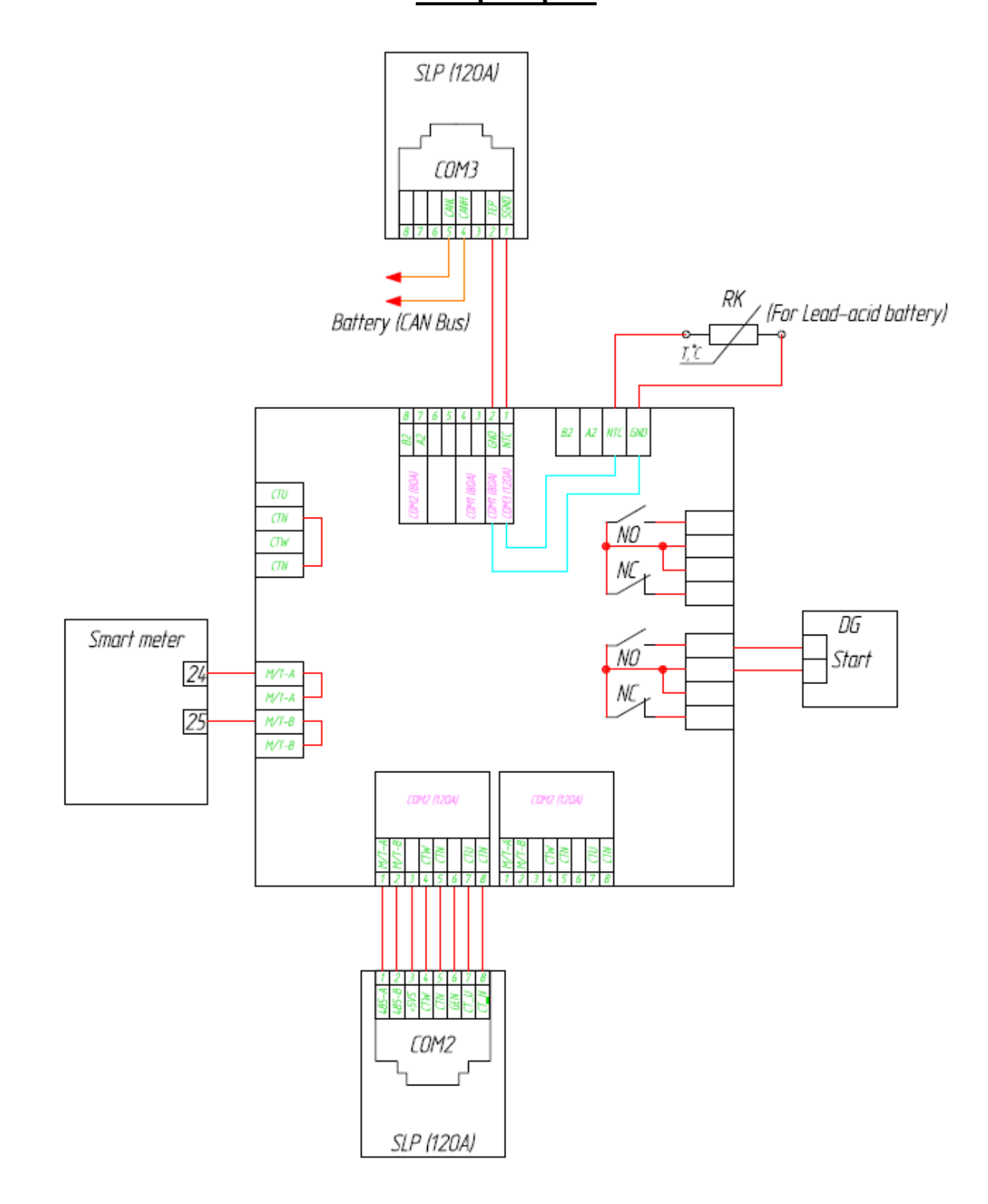

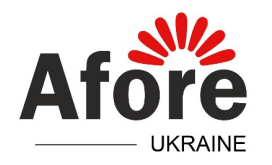

#### Приєднання логера інвертора до Wi-Fi мережі

Приєднання логера можливо здійснити через мобільний телефон або ПК.

При користуванні телефоном, спершу відключіть мобільний інтернет.

1. Відкрийте доступні мобільні мережі і натисніть на мережу, яку роздає логер, назва якої починається з АР\_ та цифр серійного номера логера.

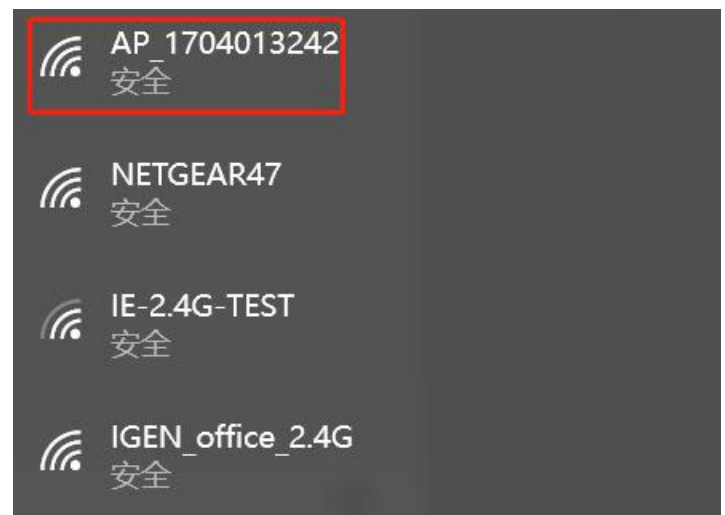

- 2. При першому приєднанні потрібно буде ввести пароль від wi-fi мережі логера, який зазначено на ньому під серійним номером в строчці PWD.
- 3. Відкрийте браузер, ким користуєтесь в телефоні або ПК, та в адресній строчці введіть адресу 10.10.100.254

|           | 用户名: admin | 4X (E                      |
|-----------|------------|----------------------------|
|           | 密码: •••••  | Help                       |
| Status    | 和后 取消      | were the second second     |
| Wizard    |            | The setup wizard will assi |
| Quick Set |            | setting within one minute. |
| Advanced  |            |                            |
| Lingrado  |            |                            |

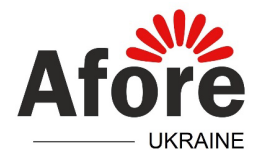

- 4. Введіть логін та пароль для входу в сторінку налаштувань: admin admin
- 5. Після завантаження сторінки налаштувань, виберіть зліва в меню пункт Wizard

| Wizard    | O IE-2 4G-TEST                                                                                              | 54·A7·3·70·99·13                                                                                                    | 82                      | 1                 | ^  | you to complete the device |
|-----------|----------------------------------------------------------------------------------------------------|----------------------------------------------------------------------------------------------------|-------------------------|-------------------|----|----------------------------|
| Quick Set | 0.2.2.10 120.                                                                                               | 0:81=10552018852                                                                                                    | C 80                    | 1                 | -  | setting within one minute. |
| honcyb    | O AP 1753738492                                                                                             | 30:EA:E7:36:B:3                                                                                                    | 5 78                    | 2                 | -1 | 124                        |
| Advanced  | O IGEN office 2.4G                                                                                          | 0:BE:D5:20:B8:2                                                                                                    | A 76                    | 1                 | -  |                            |
| Jpgrade   | O IGENTEST                                                                                                  | E8:65:D4:F2:15:                                                                                                    | 38 74                   | 6                 |    |                            |
| Restart   | 0                                                                                                    | 90:5D:7C:97:95:2                                                                                                    | 29 74                   | 1                 |    |                            |
| (cotart   | ○ IGEN_office_2.4G                                                                                          | 90:5D:7C:97:95:2                                                                                                    | 27 72                   | 1                 |    |                            |
| Reset     | 0                                                                                                    | 90:5D:7C:97:C9:                                                                                                    | E5 72                   | 1                 |    |                            |
|           | AP_1719065936                                                                                               | 30:EA:E7:36:CF:                                                                                                    | B2 70                   | 1                 |    |                            |
|           | O IGEN_office_2.4G                                                                                          | 90:5D:7C:97:C9:                                                                                                    | E3 70                   | 1                 |    |                            |
|           | ○ TEST+ <sup>4</sup> ? = , ;                                                                                | 4A:E:EC:9E:C3:3                                                                                                    | E 70                    | 11                |    |                            |
|           | ○ IGEN office 2.4G                                                                                          | 0:BE:D5:20:B7:E                                                                                                    | E 66                    | 11                |    |                            |
|           | *Note: When RSSI of the sele<br>connection may be unstable,<br>shorten the distance between                 | cted WiFi network is lower<br>please select other available<br>the device and router.                                                               | han 1<br>netw           | 5%, the<br>ork or |    |                            |
|           | *Note: When RSSI of the sele<br>connection may be unstable,<br>shorten the distance between                 | cted WiFi network is lower<br>please select other available<br>the device and router.                                                               | han 1:<br>netw<br>Refre | 5%, the<br>ork or | _  |                            |
|           | AD 517075085<br>*Note: When RSSI of the sele<br>connection may be unstable,<br>shorten the distance between | DB-DB-B3-76-BA-<br>acted WiFi network is lower to<br>please select other available<br>the device and router.                                        | han 1<br>han 1<br>netwo | sh                | _  |                            |
|           | Add wireless network mar<br>Network name (SSID)<br>(Note: case sensitive)                                   | DB-DB-63-76-BA-<br>acted WiFi network is lower to<br>please select other available<br>the device and router.                                        | han 1<br>netwo          | sh                | _  |                            |
|           | Add wireless network mar<br>Network name (SSID)<br>(Note: case sensitive)<br>Encryption method              | IDB-DB-63-76-BA-<br>incted WiFi network is lower is<br>please select other available<br>the device and router.<br>IL-2.4G-TEST<br>WPA2PSK ~         | Refre                   | sh                | _  |                            |
|           | Add wireless network mar<br>Network name (SSID)<br>(Note: case sensitive)<br>Encryption algorithm           | IDB-DB-63-76-BA-<br>acted WiFi network is lower of<br>please select other available<br>the device and router.<br>IE-2.4G-TEST<br>WPA2PSK ~<br>AES ~ | Refre                   | sh                |    |                            |

6. Виберіть шляхом місцеву wi-fi мережу до якої необхідно приєднатись. Для цього потрібно поставити точку в круг навпроти необхідної мережі. Якщо перелік мереж не оновлюється, потрібно оновити його шляхом натискання кнопки Refresh. Після вибору необхідное мережі потрібно натиснути кнопку Next.

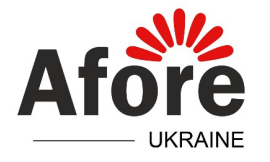

7. В наступному вікні потрібно вбити пароль доступу від вибраної wi-fi мережі та натиснути кнопку Next

|           |                                                 | Help                                                   |
|-----------|-------------------------------------------------|--------------------------------------------------------|
| Status    | Please fill in the following information:       |                                                        |
| Wizard    |                                                 | Most systems support the<br>function of DHCP to obtain |
| Quick Set |                                                 | IP address automatically.                              |
| Advanced  | Password (8-64 bytes)<br>(Note: case sensitive) | add it manually if your rou                            |
| Upgrade   | LIShov                                          | does not support such function.                        |
| Restart   | Obtain an IP address Enable                     | ×                                                      |
| Reset     | IP address                                      |                                                        |
|           | Subnet mask                                     |                                                        |
|           | Gateway address                                 |                                                        |
|           | DNS server address                              |                                                        |
|           |                                                 | Back                                                   |
|           | 1 2 3                                           | 4                                                      |
|           |                                                 |                                                        |

28

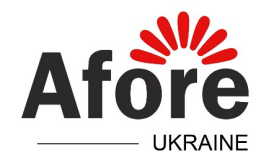

## 8. В наступному вікні нічого не змінюючи потрібно натиснути кнопку Next

|           |                                                                           | Help                                                                                                    |
|-----------|---------------------------------------------------------------------------|----------------------------------------------------------------------------------------------------|
| Status    | Enhance Security                                                          | Change the encryption                                                                                                    |
| Quick Set | You can enhance your system security by choosing the<br>following methods | mode for AP<br>If you set password for the                                                                                           |
| Advanced  | Hide AP                                                                   | enter the password to<br>connect to AP                                                                                               |
| Restart   | Change the encryption mode for AP                                         | Change the user name                                                                                                    |
| Reset     | Change the user name and password for Web server                          | and password for Web server                                                                                                    |
|           |                                                                           | and password for the web<br>server, you will need to enter<br>the new username and<br>password to get access to<br>the setting page. |
|           | Back Next                                                                 |                                                                                                    |
|           |                                                                           |                                                                                                    |

Web Ver:1.0.24

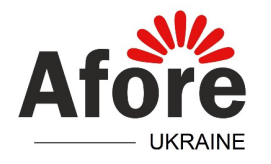

## 9. В наступному вікні треба натиснути кнопку Ок для завершення налаштування

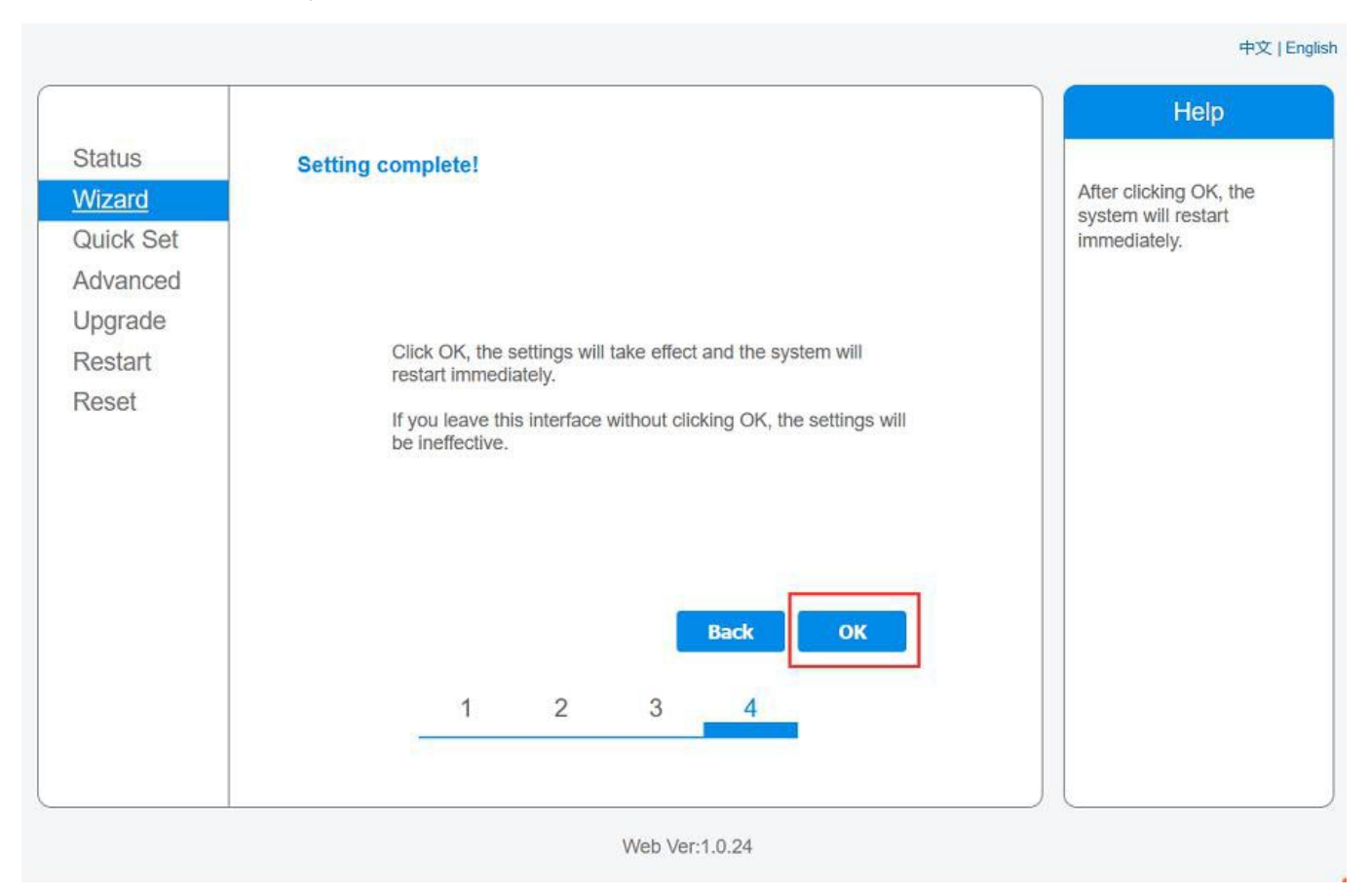

Після цього логер перезавантажеться і приблизно за 30 сек на ньому має постійно горіти лапочка NET.

30

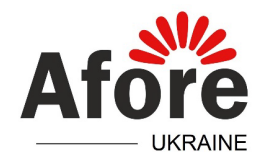

Бувають випадки коли все зроблено вірно, але логер не приєднується до мережі. Причинами цього можуть бути слабкий рівень сигналу, або різні методи алгоритму і шифрування модему та налаштувань в логері.

В останьому випадку слід порівняти вибраний в логері алгоритм і метод шифрування з налаштуваннями модема wi-fi мережі.

| wizard    | O IE-2.4G-TEST                                                                                                    | 54·A7:3·70·99                                                                                                    | 13 82                                                     | 1                                  | ~   | you to complete the device |
|-----------|----------------------------------------------------------------------------------------------------|----------------------------------------------------------------------------------------------------|-----------------------------------------------------------|------------------------------------|-----|----------------------------|
| Quick Set | 0                                                                                                    | 0:81=105:20:8                                                                                                    | 8:2C 80                                                   | 1                                  |     | setting within one minute. |
| dvanced   | O AP_1753738492                                                                                                    | 30:EA:E7:36:E                                                                                                    | B:36 78                                                   | 2                                  |     |                            |
| avanood   | O IGEN_office_2.4G                                                                                                    | 0:BE:D5:20:B                                                                                                    | 8:2A 76                                                   | 1                                  |     |                            |
| pgrade    | O IGENTEST                                                                                                    | E8:65:D4:F2:1                                                                                                    | 15:B8 74                                                  | 6                                  |     |                            |
| estart    | 0                                                                                                    | 90:5D:7C:97:9                                                                                                    | 95:29 74                                                  | 1                                  |     |                            |
|           | ○ IGEN_office_2.4G                                                                                                    | 90:5D:7C:97:9                                                                                                    | 95:27 72                                                  | 1                                  |     |                            |
| eset      | 0                                                                                                    | 90:5D:7C:97:0                                                                                                    | C9:E5 72                                                  | 1                                  |     |                            |
|           | O AP_1719065936                                                                                                    | 30:EA:E7:36:0                                                                                                    | CF:B2 70                                                  | 1                                  |     |                            |
|           | O IGEN_office_2.4G                                                                                                    | 90:5D:7C:97:0                                                                                                    | C9:E3 70                                                  | 1                                  |     |                            |
|           | ○ TEST+***?=, ;                                                                                                    | 4A:E:EC:9E:C                                                                                                    | C3:3E 70                                                  | 11                                 |     |                            |
|           | · · · · · · · · · · · · · · · · · · ·                                                                                                    |                                                                                                    |                                                           |                                    |     |                            |
|           | <ul> <li>☐GEN_office_2.4G</li> <li>△ AD 517075085</li> <li>★Note: When RSSI of the seleconnection may be unstable, shorten the distance between</li> </ul> | 0:BE:D5:20:B<br>0:B:D3:03:76-F<br>ected WiFi network is low<br>please select other availant<br>the device and router.                                   | 7:EE 66<br>2A-24 66<br>ver than 1<br>able netwo           | 11<br>5%, the<br>ork or            |     |                            |
|           | <ul> <li>☐GEN_office_2.4G</li> <li>▲₽ 517075085</li> <li>★Note: When RSSI of the seleconnection may be unstable, shorten the distance between</li> </ul>   | 0:BE:D5:20:B<br>08:D8:63:76:F<br>ected WiFi network is low<br>please select other availa<br>the device and router.                                      | 7:EE 66<br>Refree                                         | 11<br>5%, the<br>ork or            | -   |                            |
|           | Add wireless network mae<br>Network name (SSID)                                                                                                    | 0:BE:D5:20:B<br>08:D8:63:76:F<br>ected WiFi network is low<br>please select other availa<br>the device and router.                                      | 7:EE 66<br>aver than 1:<br>able netwo                     | 11<br>5%, the<br>ork or            |     |                            |
|           | Add wireless network mae<br>Network name (SSID)<br>(Note: case sensitive)                                                                                  | 0:BE:D5:20:B<br>08:D8:63:76:F<br>ected WiFi network is low<br>please select other availa<br>a the device and router.<br>nually:<br>IE-2.4G-TEST         | 7:EE 66<br>rer than 19<br>able netwo                      | 11<br>4<br>5%, the<br>ork or       | - · |                            |
|           | Add wireless network ma<br>Network name (SSID)<br>(Note: case sensitive)<br>Encryption method                                                              | 0:BE:D5:20:B<br>0:B:03:76:F<br>ected WiFi network is low<br>please select other availa<br>in the device and router.<br>IE-2.4G-TEST<br>WPA2PSK V        | 7:EE 66<br>aA-24 66<br>rer than 19<br>able netwo<br>Refre | 11<br>a<br>5%, the<br>ork or<br>sh |     |                            |
|           | Add wireless network ma<br>Network name (SSID)<br>(Note: case sensitive)<br>Encryption method<br>Encryption algorithm                                      | 0:BE:D5:20:B<br>08:D8:63:76:F<br>ected WiFi network is low<br>please select other availa<br>in the device and router.<br>IE-2.4G-TEST<br>WPA2PSK<br>AES | 7:EE 66<br>aa-24 66<br>rer than 1<br>able netw<br>Refre   | 11<br>a<br>5%, the<br>ork or<br>sh |     |                            |

ТОВ «АФОРЕ УКРАЇНА» 03035, Україна, м. Київ вул. Генерала Шаповалова, 2, оф. 306

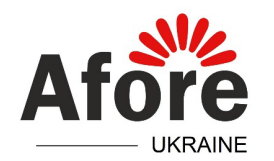

«Afore Ukraine» LLC 03035, Ukraine, Kyiv 2, Henerala Shapovalova Str., Off. 306

中文 | English

## Приєднання логері до мережі і рівень сигалу можна перевірити в меню

#### Status

|           |                                                                        |                     | Help                                                            |
|-----------|------------------------------------------------------------------------|---------------------|-----------------------------------------------------------------|
| Status    | - Inverter information                                                 |                     |                                                                 |
| Wizard    | Inverter serial number                                                 |                     | The device can be used as                                       |
| Quick Set | Firmware version (main)                                                |                     | a wireless access point (AP<br>mode) to facilitate users to     |
| Advanced  | Firmware version (slave)                                               |                     | configure the device, or it                                     |
| Llograde  | Inverter model                                                         |                     | wireless information termin                                     |
| Destart   | Rated power                                                            | W                   | (STA mode) to connect the                                       |
| Restart   | Current power                                                          | W                   | router.                                                         |
| Reset     | Yield today                                                            | kWh                 | Ctatus of romate conver                                         |
|           | Total yield                                                            | kWh                 | *Not connected: Connection                                      |
|           | Alerts                                                                 | )                   | to server failed last time.                                     |
|           | Last updated                                                           |                     | check the issues as follows                                     |
|           | - Device information<br>Device serial number                           | 1704013242          | information to see whether<br>IP address is obtained or<br>not; |
|           | Firmware version                                                       | LSW3 14 FFFF 1.0.23 | (2) check if the router is                                      |
|           | Wireless AP mode                                                       | Disable             | (3) check if a firewall is set                                  |
|           | SSID                                                                   | 1000000000<br>100   | on the router or not;                                           |
|           | IP address                                                             |                     | +Connected: Connection to                                       |
|           | MAC address                                                            |                     | server successful last time;                                    |
|           | Wireless STA mode                                                      | Enable              | +Unknown: No connection                                         |
|           | Router SSID                                                            | IE-2.4G-TEST        | to server.Please check<br>again in 5 minutes.                   |
|           | Signal Quality                                                         | 100%                |                                                                 |
|           | IP address                                                             | 172.16.30.247       |                                                                 |
|           | MAC address                                                            | 98:D8:63:71:8D:B0   |                                                                 |
|           |                                                                        |                     |                                                                 |
|           | <ul> <li>Remote server information</li> <li>Remote server A</li> </ul> | Connected           |                                                                 |
|           | Remote server B                                                        | Not connected       |                                                                 |

Web Ver:1.0.24

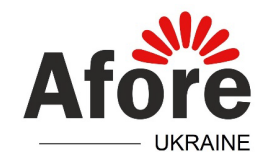

#### Приєднання логера батарей Soluna LV EOS-5К Раск до Wi-Fi мережі

Приєднання і роботу логера можливо забезпечити тільки з батареями із логотипом Wi-Fi на корпусі. Приєднання логера до Wi-Fi мережі здійснюється за допомогою мобільного застосунку **Soluna eCloud**. Для цього потрібно скачати додаток з Google Play та пройти реєстрацію.

Логер має бути приєднано до любого порту CAN1 любої батареї.

1. Затиснути на 1 сек і відпустити білу кнопку на логері. При цьому лампочка **NET** повинна почати миготіти.

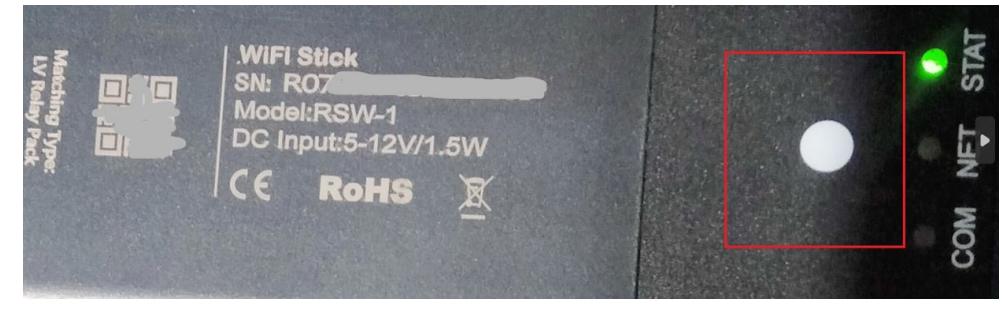

2. Перейти внизу додатку у вкладення Me та вибрати Config Network

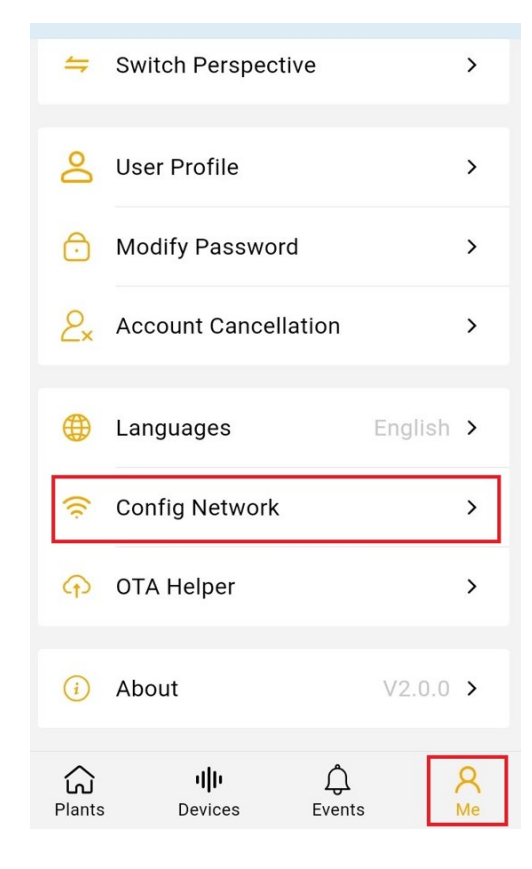

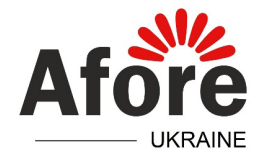

## 3. Натиснути зверху Add Device

| ÷                                                                                | Config Network                                                                                                    | Add Device                                               |
|----------------------------------------------------------------------------------|----------------------------------------------------------------------------------------------------|----------------------------------------------------------|
| Pre                                                                              | pare for conf                                                                                                    | ig                                                       |
| net                                                                              | work                                                                                                    |                                                          |
| Please<br>netwoi                                                                 | e select the device to be<br>rked                                                                                                    |                                                          |
| 1. Slide<br>list<br>2. Gray<br>that th<br>state<br>3. Devi<br>need to<br>the net | e left to remove the dev<br>y unselectable devices i<br>e device may not be in t<br>ices that are not in the r<br>o be manually triggered<br>twork | ice form<br>ndicate<br>the config<br>network<br>to be in |
|                                                                                  |                                                                                                    |                                                          |
|                                                                                  | Start Configuration                                                                                                    |                                                          |

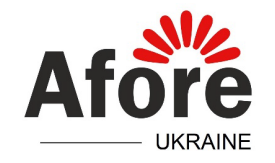

4. Зісканувати QR код з логера, або ввести серійний номер вручну

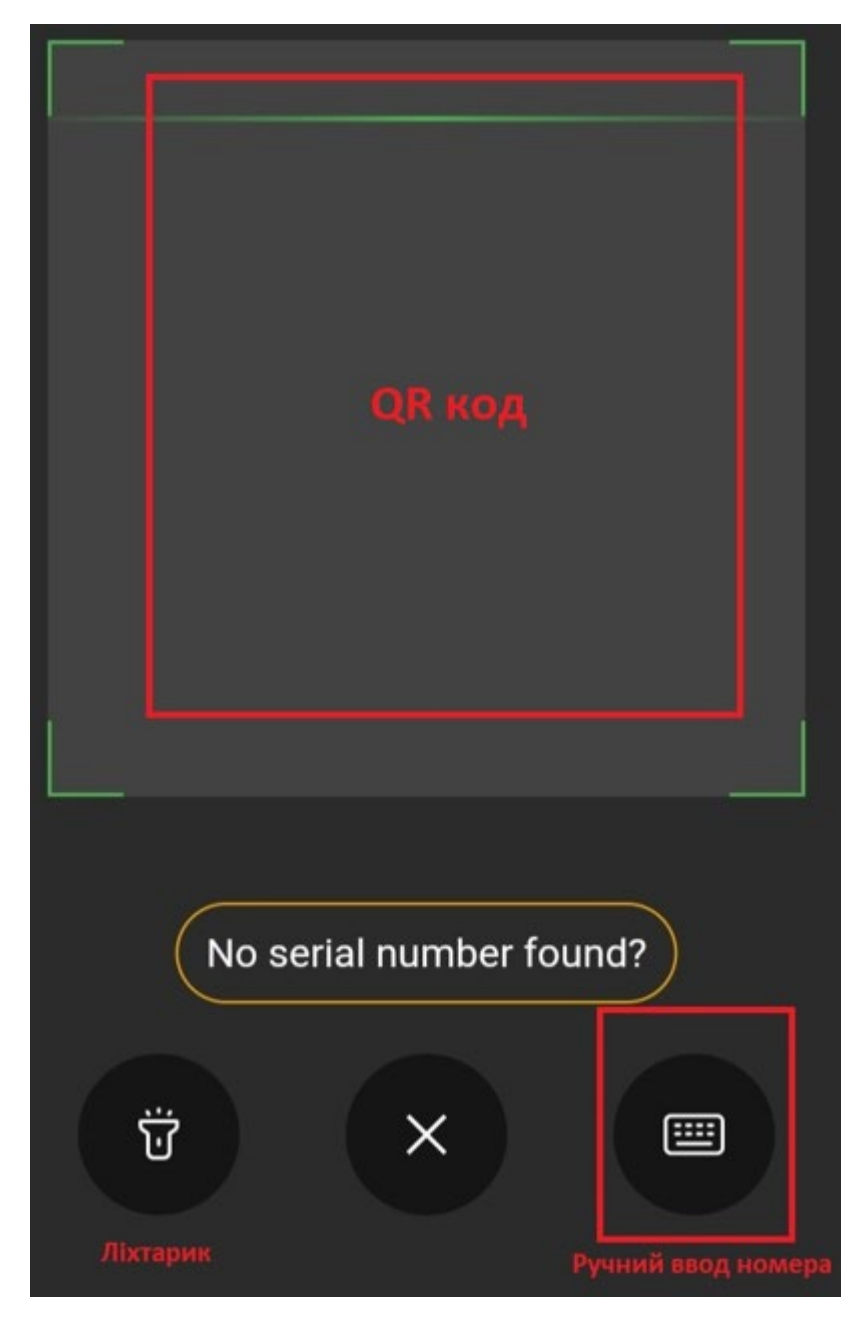

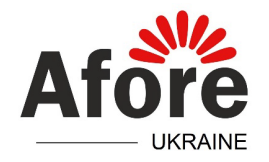

- 5. Поставити галочку навпроти серійного номера знайденого логера та натиснути Start Configuration
  - Config Network Add Device

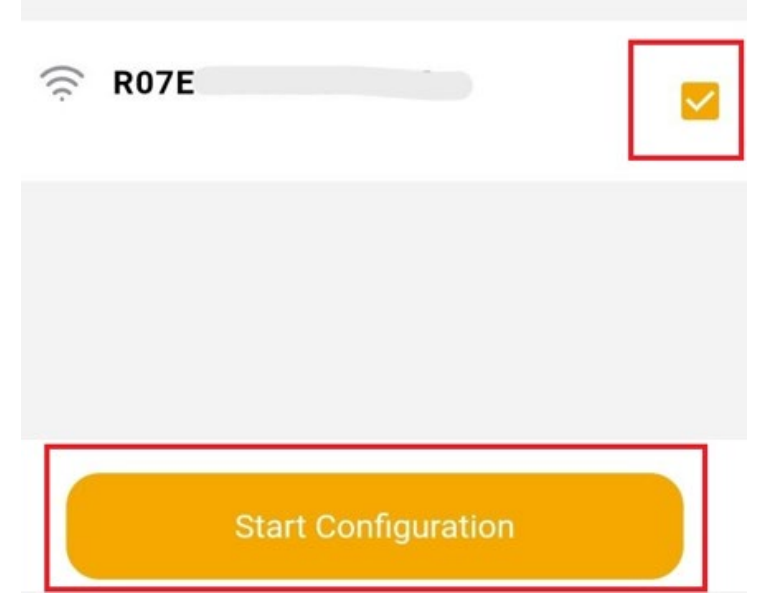

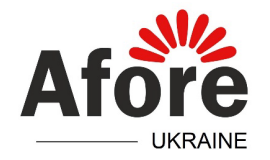

6. Вибрати Wi-Fi мережу, до якої потрібно приєднатись, ввести пароль ввід мережі та натиснути **Start Configuration** 

← Wi-Fi Select
 Wi-Fi Select

Select Wi-Fi and enter the password

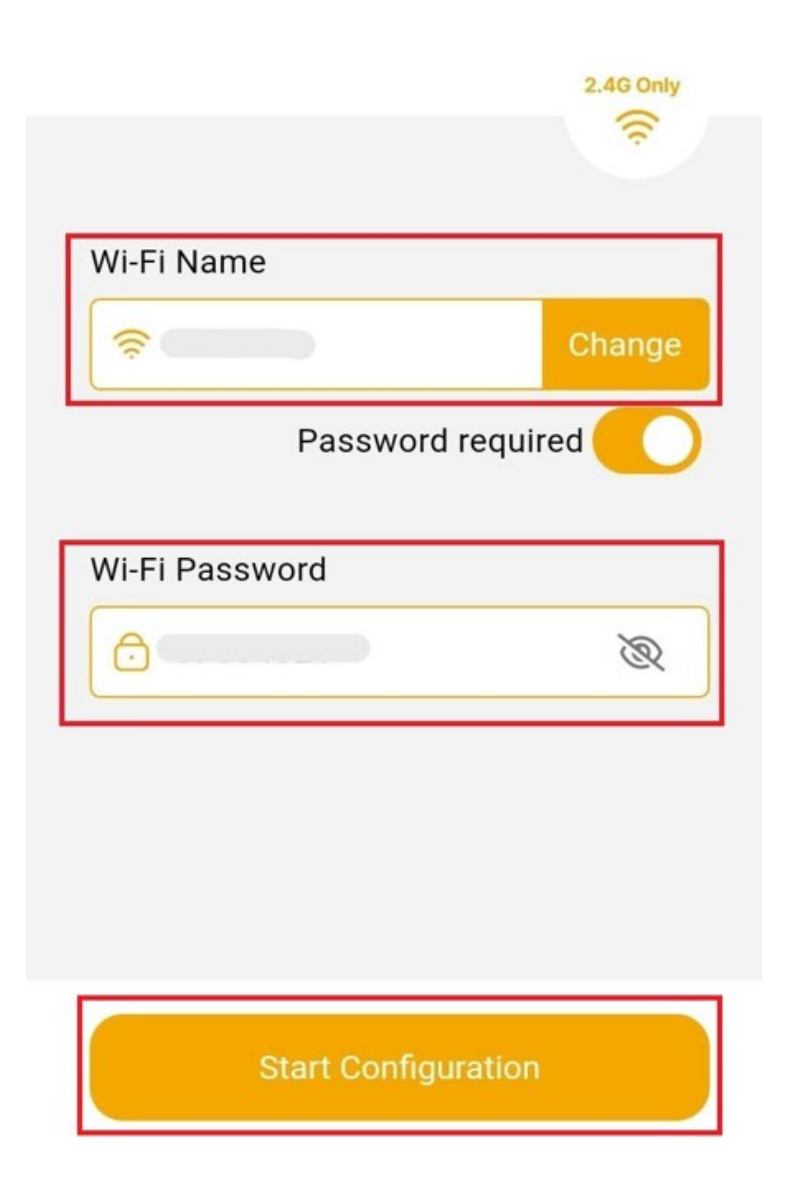

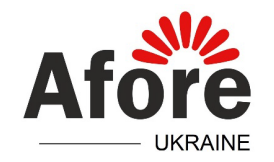

7. Якщо все зроблено вірно, навпроти логера буде горіти зеленим коліром напис **Success**, сповіщуючи про вдале приєднання. Потрібно натиснути на Done, завершивши процедуру налаштування. При цьому лампочка **NET** на логері має почати світитися постійно.

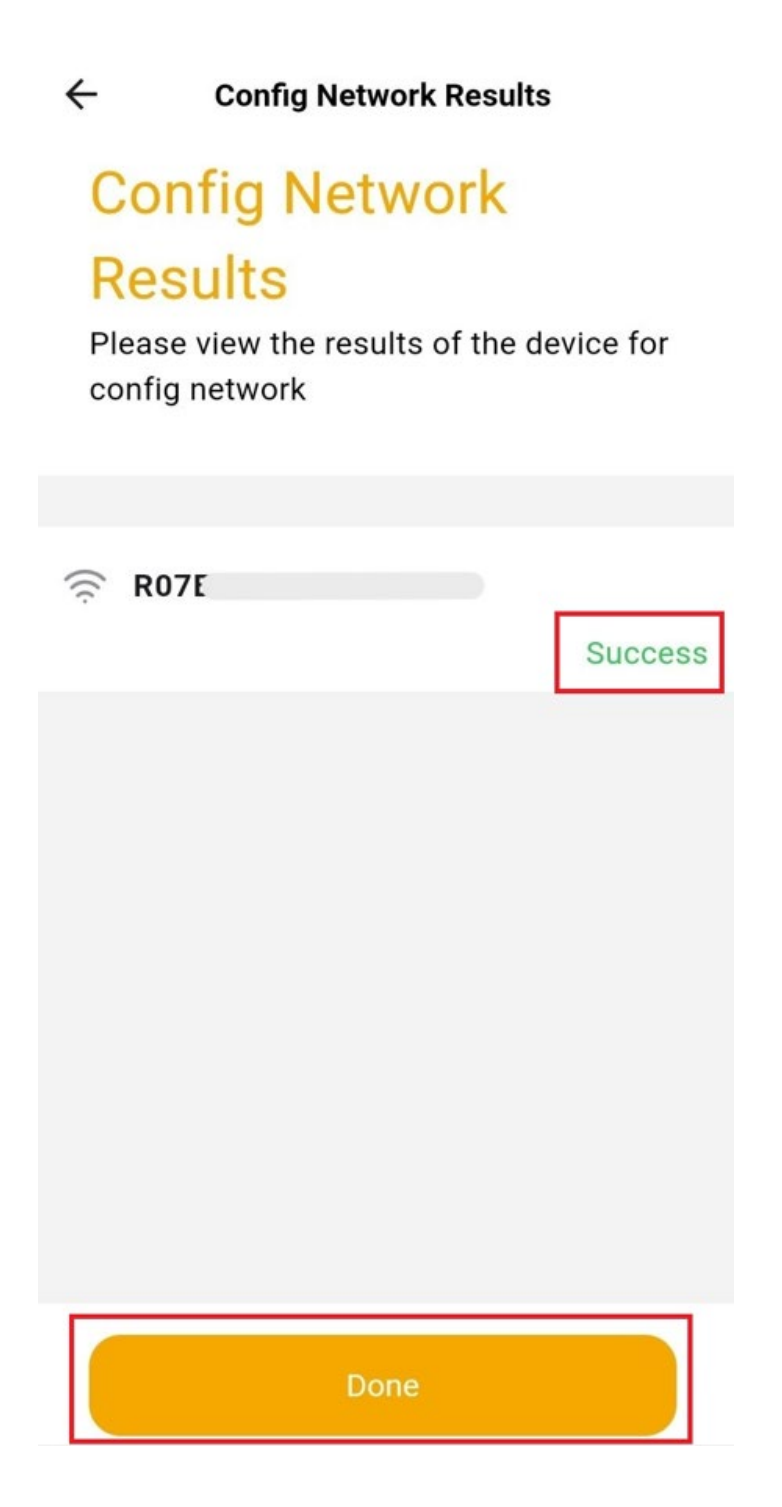